# 장비나라 모바일 사용설명서

조종원용

#### 목 차 1. 장비나라 모바일 다운로드 하기 2. 장비나라 모바일 사용하기 3. 로그인 하기 4. 장비나라 어플 단축 아이콘 설명 5. 장비나라 어플로 배차 알림받기 6-1~2. 장비나라 어플로 배차확인 하기 $R \sim 9$ 7-1~5. 장비나라 어플로 작업확인서 받기 (전자작업확인서) $10 \sim 14$ 8-1~3. 장비나라 어플로 작업확인서 받기 (수기작업확인서) 15~17 9-1~3. 장비나라 어플로 경비 사용내역 사용하기 18~20 ..... 10-1~2. 장비나라 어플로 경비 사용내역 복사 사용하기 21 ~ 22 11-1~2. 장비나라 어플로 서류 발송/보기 23~24

## 1. 장비나라 모바일 다운로드 하기

\* 🛈 🛜 🖌 97% 🗗 2:41

#### Play 스토어를 누르세요.

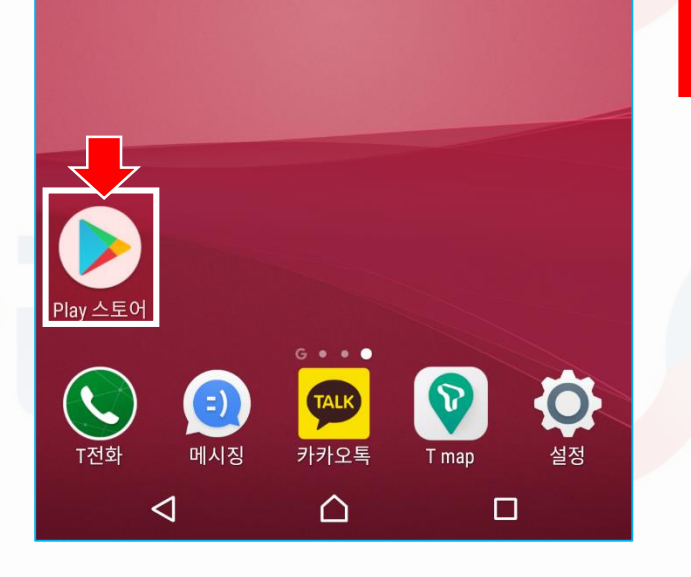

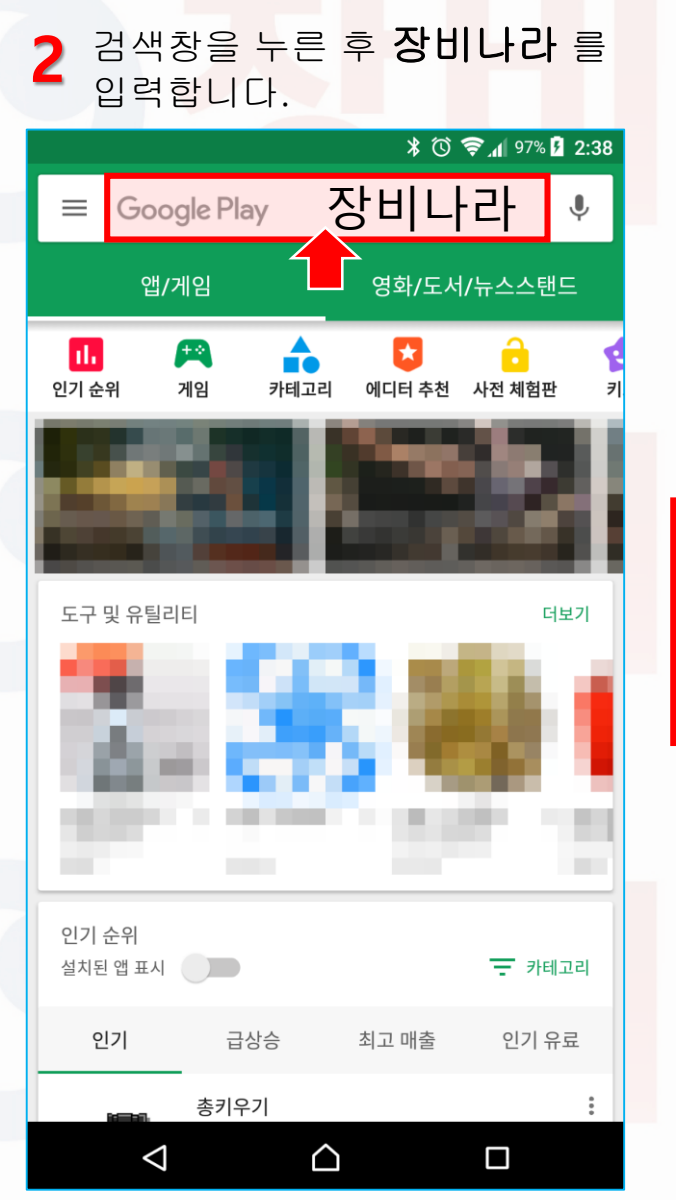

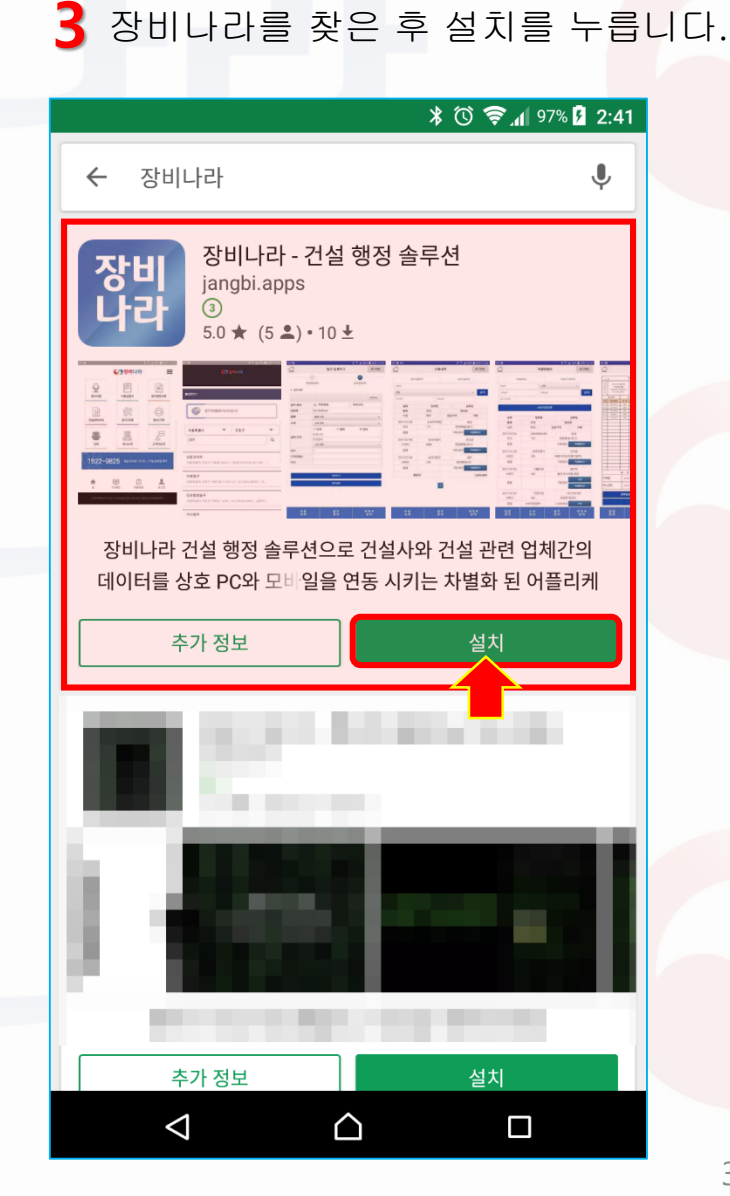

#### 2.장비나라 모바일 사용하기

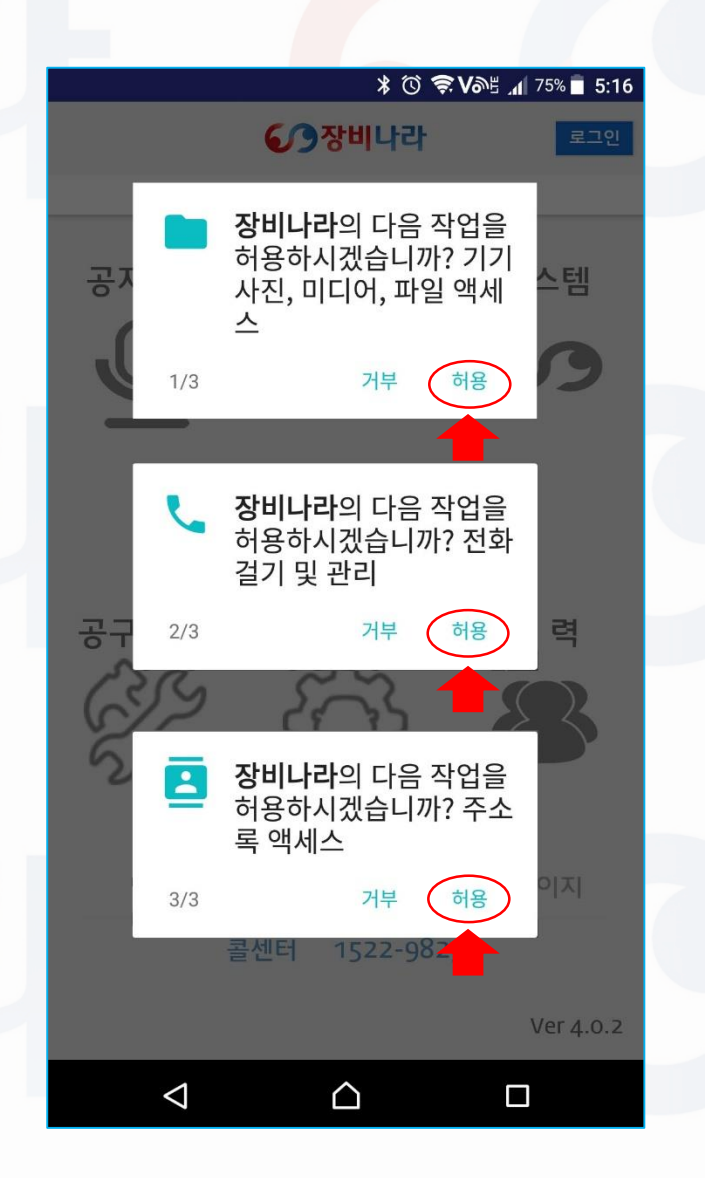

| 장비   | 나   | 라   | 고바   | 일     | ᄑᅙ       |            | ]램을  | € C      | 나운.     | 로드 | 하신 | <u>년</u> 후 | <u>.</u> |   |
|------|-----|-----|------|-------|----------|------------|------|----------|---------|----|----|------------|----------|---|
| 스미   | ト트  | 폰 년 | 바탕   | · 화 [ | 면 어      | 님          | 010  | 기콘       | <u></u> | 클릭 | 하  | 시면         |          |   |
| 어플   | 플이  | 실형  | 행이   | 됩     | LIC      | 가.         |      |          |         |    |    |            |          |   |
| 최초   | 친실  | 행   | 41 1 | 회     | 좌큭       | <u>ה</u> ב | 하면]  | 과 물      | 같이      | 총  | 3회 | 의          |          |   |
| 1.   | 사   | 진,[ | 미디   | 어,    | 파일       | ļo         | 박세:  | <u>스</u> |         |    |    |            |          |   |
| 2.   | 전   | 화걸  | !기   | 및     | 관리       |            |      |          |         |    |    |            |          |   |
| 3.   | 주:  | 소록  | ң 액  | 세=    | <u>~</u> |            |      |          |         |    |    |            |          |   |
| ଖା ( | 내하  | 동   | 의를   |       | 음는       | 팝          | 업 0  | 비시       | スフ      | ł  |    |            |          |   |
| 생성   | 성됩  | LIC | ŀ.   |       |          |            |      |          |         |    |    |            |          |   |
| 전투   | = 허 | 용 ( | 으로   | . 눌   | 러곡       | 두샤         | 1015 | 만 장      | 카비      | 나라 | 모년 | 바일         |          |   |
| 프로   | 20  | 램 / | 사용   | 0     | 가늘       | ΞŌ         | 우니   | 기 필      | 길히      | 허동 | 음을 |            |          |   |
| 놀리   | ᆟ주  | ん つ | I H  | ·랍l   | -  [     | •          |      |          |         |    |    |            |          |   |
|      |     |     |      |       |          |            |      |          |         |    |    |            |          |   |
| * フ  | 비부를 | 를 누 | 르슬   | 실 경   | 우정       | 라비         | 나라   | 앱 C      | 이 정     | 상적 | 으로 | 동직         | 되기       | J |

이 경우 앱이 종료된 후 다시 허용을 눌러주시면 됩니다.

않습니다.

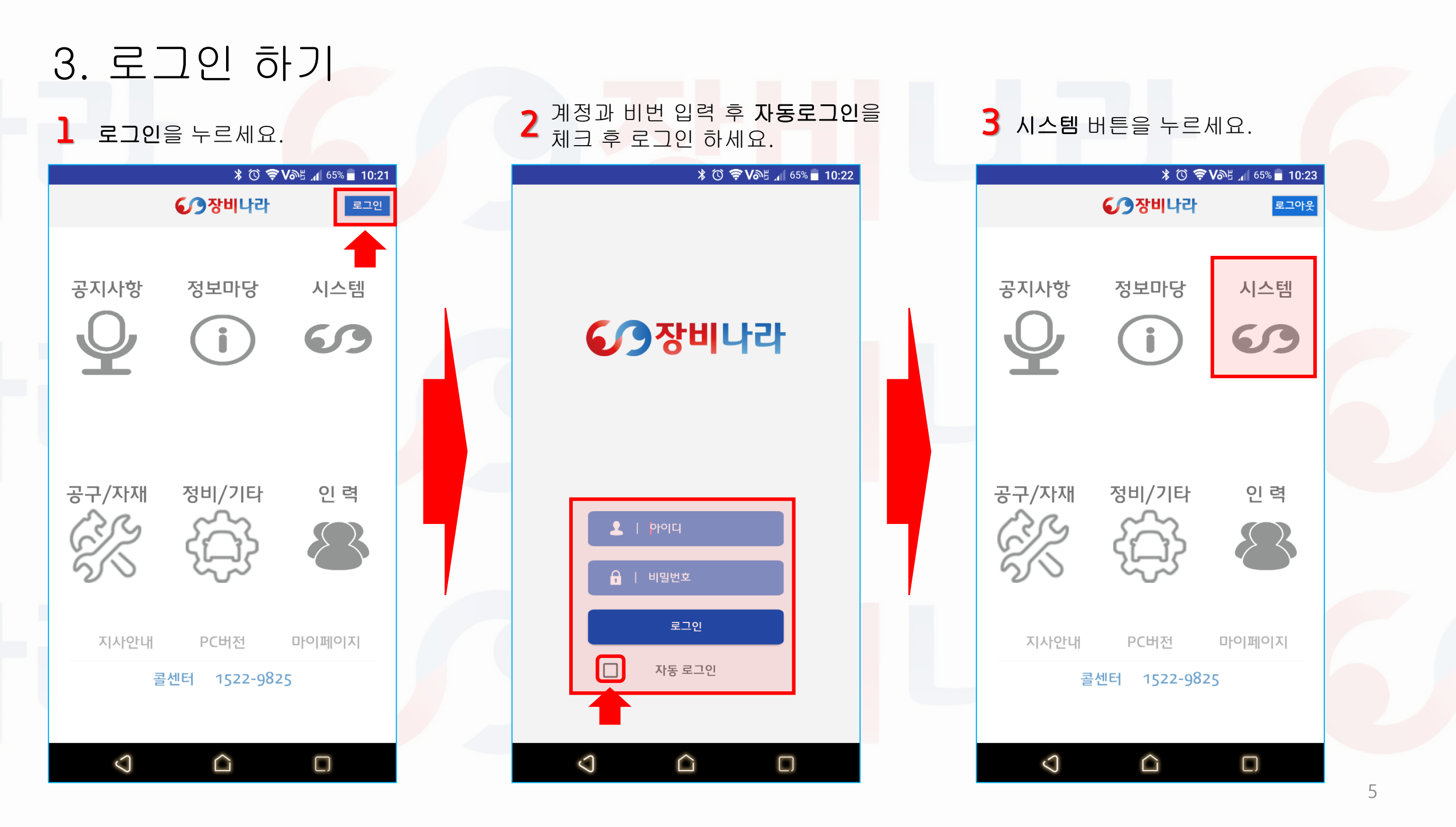

### 4. 장비나라 어플 단축 아이콘 설명

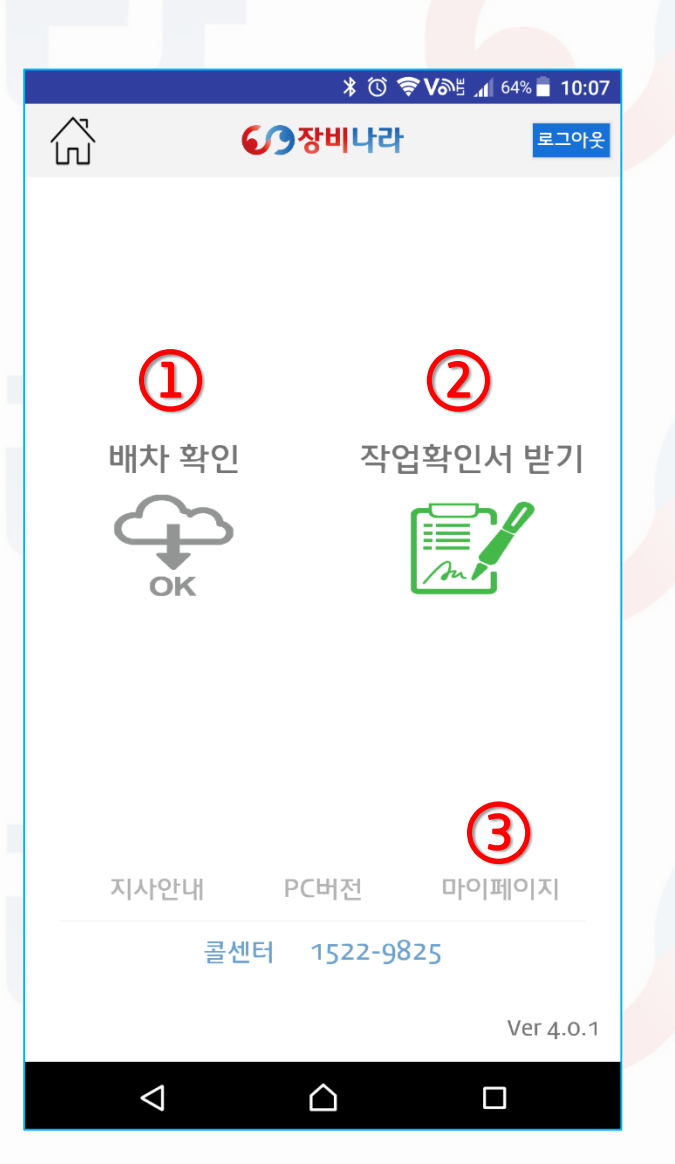

장비나라 모바일 프로그램을 로그인 후 실행하시면 좌측 화면과 같이 4개의 아이콘이 있습니다. 1 배차 확인 장비업체에서 배차한 배차목록을 확인하고 배차확인을 하는 메뉴입니다. (2) 작업확인서 받기 - 시공사의 현장에서 작업완료 후 전자 작업확인서 받기 or 기존 수기 작업확인서를 첨부하는 메뉴입니다. (3) 마이페이지 장비업체의 업체정보 / 보유장비정보 / 조종원정보 확인할 수 있는 메뉴입니다.

## 5. 장비나라 어플로 배차 알림받기

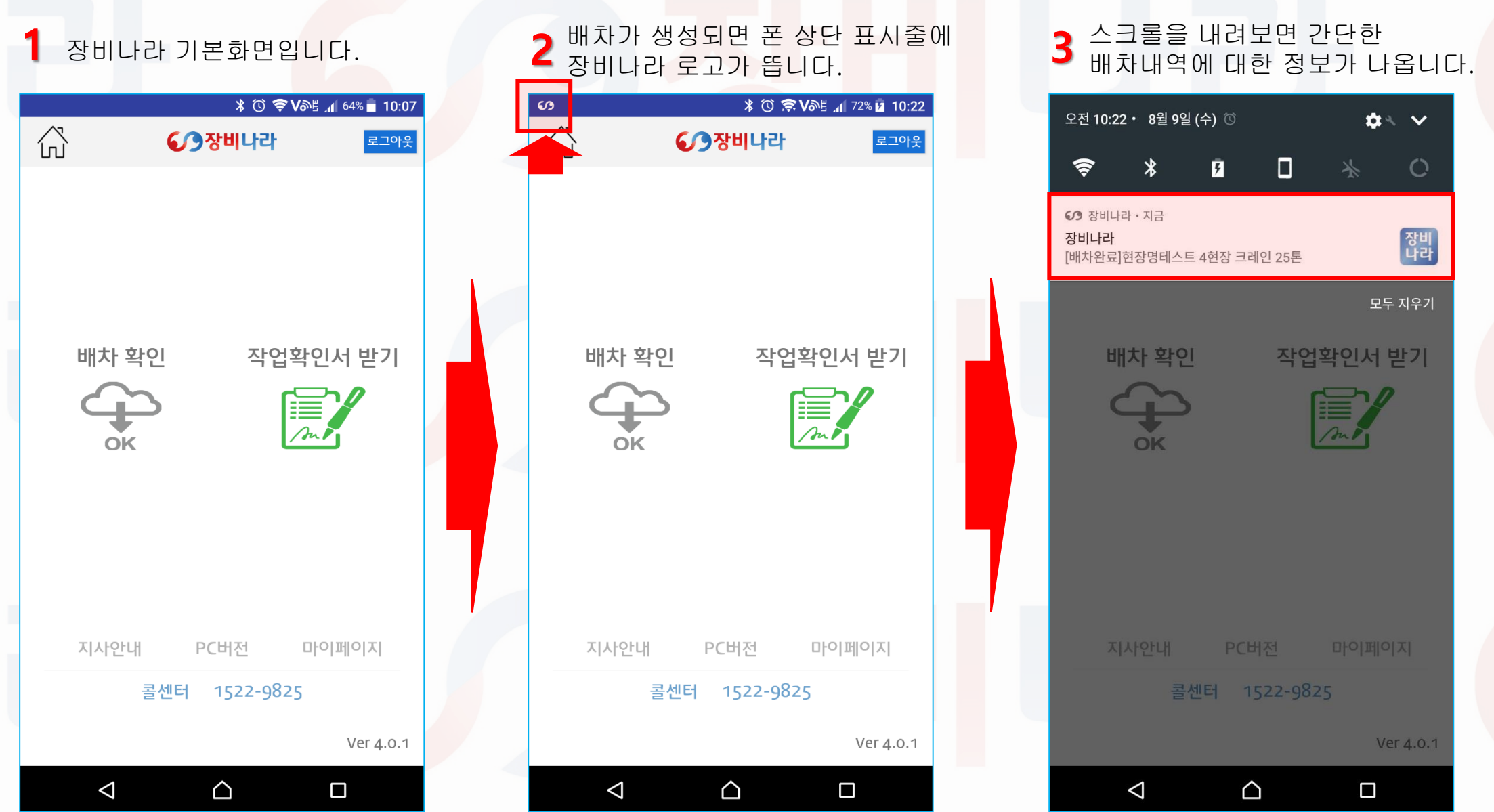

#### 6-1. 장비나라 어플로 배차확인 하기

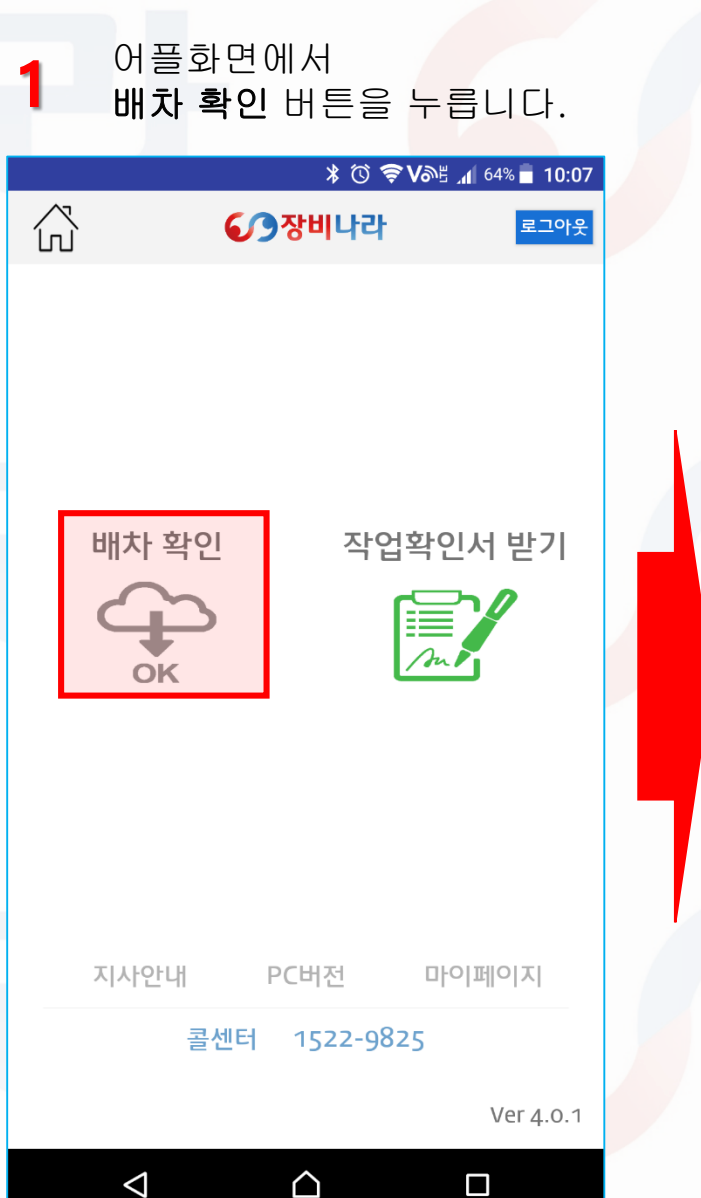

| 2 수주목록에서 작업확인서를<br>확인할 목록을 누릅니다.                 |                                    |                                                                |      |              |  |  |  |  |
|--------------------------------------------------|------------------------------------|----------------------------------------------------------------|------|--------------|--|--|--|--|
| * ⓒ 중 V해 네 78% I 10:34                           |                                    |                                                                |      |              |  |  |  |  |
| 진행상태                                             |                                    |                                                                |      |              |  |  |  |  |
| 날짜<br>업체명<br>현장<br>장비                            | 20 <sup>7</sup><br>JAI<br>현장<br>크리 | 2017-08-11 ~ 2017-08-11<br>JANGBINARA<br>현장명테스트 4<br>크레인 / 25톤 |      |              |  |  |  |  |
| 날짜<br>업체명<br>현장<br>장비                            | 20 <sup>7</sup><br>JA<br>현장<br>크리  | 17-08-10 ~ 2017-08<br>NGBINARA<br>항명테스트<br>네인 / 25톤            | 3-10 |              |  |  |  |  |
| 날짜<br>업체명<br>현장<br>장비                            | 20 <sup>-1</sup><br>JA<br>현경<br>크리 | 17-08-08 ~ 2017-08<br>NGBINARA<br>장명테스트<br>네인 / 25톤            | 3-08 |              |  |  |  |  |
| 날짜2017-08-03 ~ 2017-08-03업체명JANGBINARA현장현장명테스트 2 |                                    |                                                                |      |              |  |  |  |  |
| 알 림<br>관 리                                       |                                    | 배 차<br>관 리                                                     |      | 내 정 보<br>관 리 |  |  |  |  |
|                                                  |                                    |                                                                |      |              |  |  |  |  |

| 5 매.<br>문            | 자곡한 미근을 두드한 곡한<br>구가 변경되며 배차가 완료<br>* © 중Val 4 78% 10:33                                           | 립니다. |  |  |  |  |  |
|----------------------|----------------------------------------------------------------------------------------------------|------|--|--|--|--|--|
|                      | 배차상세 로그아웃                                                                                          |      |  |  |  |  |  |
| 투입일시                 | 2017-08-11~2017-08-11                                                                              |      |  |  |  |  |  |
| 시간                   | 일일 <b>단가</b> 700,000 원                                                                             |      |  |  |  |  |  |
| 품목                   | 크레인 <b>규격</b> 25톤                                                                                  |      |  |  |  |  |  |
| 현장명                  | 현장명테스트 4                                                                                           |      |  |  |  |  |  |
| 현장주소<br>(T Map)      | 경기도 김포시 양촌읍 구래로 80                                                                                 |      |  |  |  |  |  |
| 담당자                  | 홍길동                                                                                                |      |  |  |  |  |  |
| 담당자<br>연락처<br>(전화걸기) | 1522-9825                                                                                          |      |  |  |  |  |  |
| 제출서류                 | 사업자등록증 , 건설기계등록증/<br>자동차등록증 , 보험서류(보험증권/<br>보험가입증명서) , 제원표 , 반경도 , 인증서 ,<br>면허증 , 건설업 기초안전보건교육 이수증 |      |  |  |  |  |  |
| 투입장비                 | 서울00루0001                                                                                          |      |  |  |  |  |  |
| 조종원                  | 테스터1                                                                                               |      |  |  |  |  |  |
| 비고                   |                                                                                                    |      |  |  |  |  |  |
| 결제수단                 |                                                                                                    |      |  |  |  |  |  |
| 직접결제                 |                                                                                                    |      |  |  |  |  |  |
| 장비업체긴                | 전달사항                                                                                               |      |  |  |  |  |  |
| 배차확인                 |                                                                                                    |      |  |  |  |  |  |
|                      | 자연화이 서모로 이 화 이 와 근                                                                                 |      |  |  |  |  |  |
| 알 림<br>관 리           | ·····································                                                              |      |  |  |  |  |  |
| <                    |                                                                                                    |      |  |  |  |  |  |
|                      |                                                                                                    | 0    |  |  |  |  |  |

배차상세 에서 배차내역 확인 후

## 6-2. 장비나라 어플로 배차확인 하기

배차상세 페이지에서 현장주소 & 담당자 연락처를 누<mark>르면 티맵과 전화걸기로</mark> 연동됩니다..

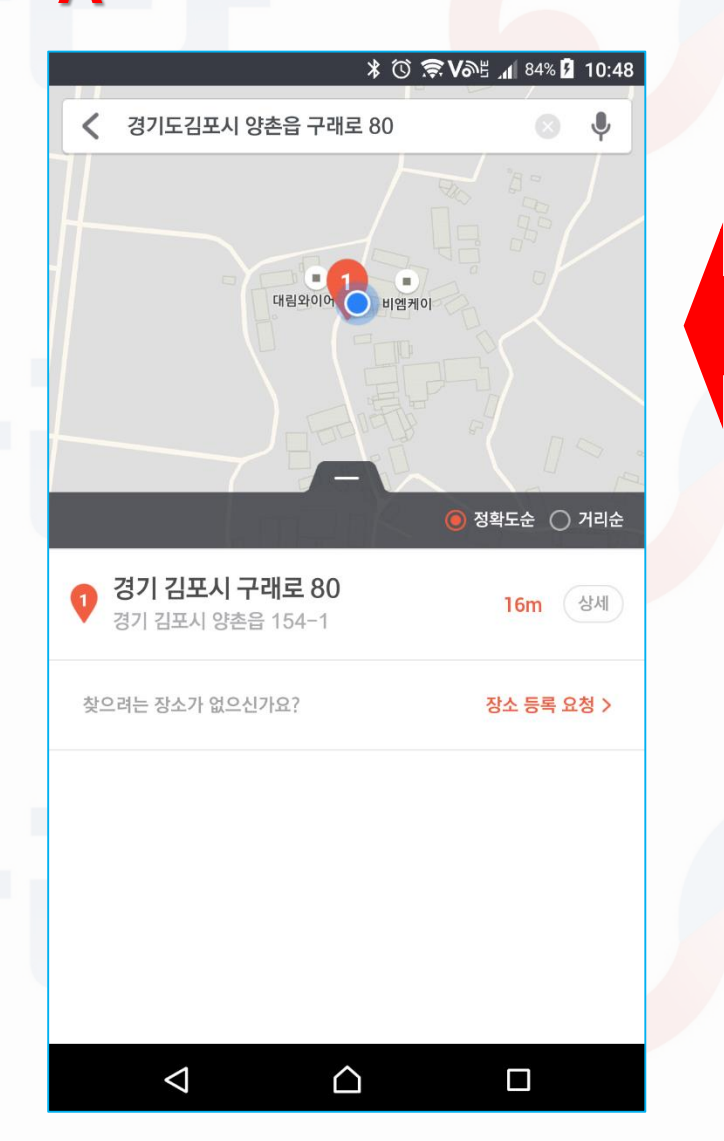

Δ

|                      |                                                                                                 |                        | *          | © 🛜 V | ቆ 📶 78% 🛿 10:33 |  |  |  |
|----------------------|-------------------------------------------------------------------------------------------------|------------------------|------------|-------|-----------------|--|--|--|
| ŝ                    | 배차상세 로그아웃                                                                                       |                        |            |       |                 |  |  |  |
| 투입일시                 | 2017-08-11~2017-08-11                                                                           |                        |            |       |                 |  |  |  |
| 시간                   | 일일                                                                                              | 일일 <b>단가</b> 700,000 원 |            |       |                 |  |  |  |
| 품목                   | 크레인                                                                                             | 크레인 규격 25톤             |            |       |                 |  |  |  |
| 현장명                  | 현장명                                                                                             | 테스트                    | . 4        |       |                 |  |  |  |
| 현장주소<br>(T Map)      | 경기도                                                                                             | 김포시                    | 양촌읍        | 구래로   | 2 80            |  |  |  |
| 담당자                  | 홍길동                                                                                             |                        |            |       |                 |  |  |  |
| 담당자<br>연락처<br>(전화걸기) | 1522-                                                                                           | 1522-9825              |            |       |                 |  |  |  |
| 제출서류                 | ·<br>사업자등록증, 건설기계등록증/<br>자동차등록증, 보험서류(보험증권/<br>보험가입증명서), 제원표, 반경도, 인증서,<br>면허증, 건설업기초안정보건교육 이수증 |                        |            |       |                 |  |  |  |
| 투입장비                 | 서울00                                                                                            | 000루000                | )1         |       |                 |  |  |  |
| 조종원                  | 테스터                                                                                             | 1                      |            |       |                 |  |  |  |
| 비고                   |                                                                                                 |                        |            |       |                 |  |  |  |
| 경제스다                 |                                                                                                 |                        |            |       |                 |  |  |  |
| 고전격제                 |                                                                                                 |                        |            |       |                 |  |  |  |
| 장비언체기                | 전달시                                                                                             | ·항                     |            |       |                 |  |  |  |
| 경마님세만 만큼작경           |                                                                                                 |                        |            |       |                 |  |  |  |
|                      |                                                                                                 | Ы                      | l 차 확 인    |       |                 |  |  |  |
|                      |                                                                                                 | 작업확                    | 인서목록       | 보기    |                 |  |  |  |
| 알 림<br>관 리           |                                                                                                 |                        | 배 차<br>관 리 |       | 내 정 보<br>관 리    |  |  |  |
|                      |                                                                                                 |                        |            |       |                 |  |  |  |

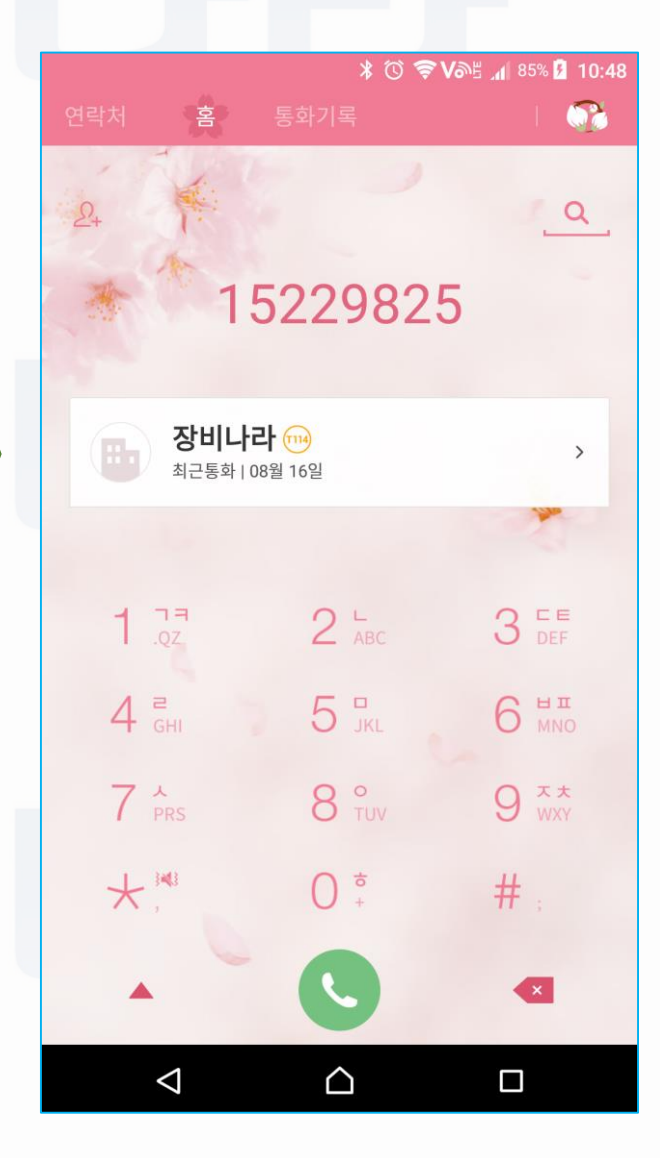

9

#### 7-1. 장비나라 어플로 작업확인서 받기(전자작업확인서)

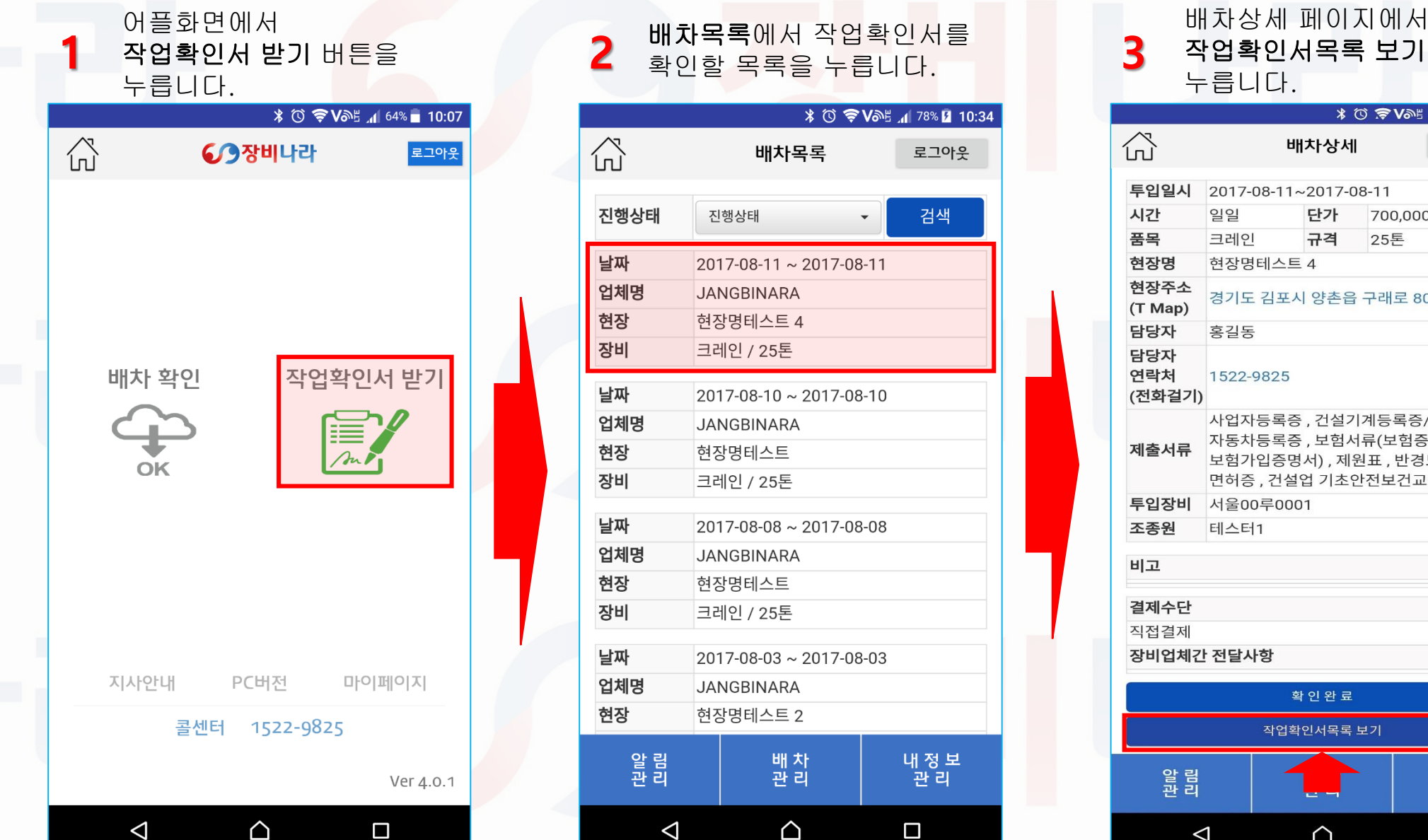

| 3 작업확인서목록 보기 버튼을     |                                                                                      |           |            |       |  |  |  |  |
|----------------------|--------------------------------------------------------------------------------------|-----------|------------|-------|--|--|--|--|
| T                    | 누늡니나.                                                                                |           |            |       |  |  |  |  |
|                      |                                                                                      | 3 *       | 🔊 🖓 🖓 🤋 🤋  | 10:33 |  |  |  |  |
| С<br>С               |                                                                                      | 배차상세      | 로그여        | 가웃    |  |  |  |  |
| 트이이지                 | 2017 08 1                                                                            | 12017.09  | 11         |       |  |  |  |  |
| 구립 글 시<br>시 가        | 2017-00-1<br>0101                                                                    | FF7F      | 700 000 원  |       |  |  |  |  |
| 풍목                   | 그레이                                                                                  | 규격        | 25토        |       |  |  |  |  |
| 혀장명                  | <br>혀장명테스                                                                            |           | 202        |       |  |  |  |  |
| 현장주소<br>(T Map)      | 경기도 김프                                                                               | 포시 양촌읍 -  | 구래로 80     |       |  |  |  |  |
| 담당자                  | 홍길동                                                                                  |           |            |       |  |  |  |  |
| 담당자<br>연락처<br>(전화걸기) | 1522-982                                                                             | 1522-9825 |            |       |  |  |  |  |
| 제출서류                 | 사업자등록증,건설기계등록증/<br>자동차등록증,보험서류(보험증권/<br>보험가입증명서),제원표,반경도,인증서,<br>면허증,건설업기초안전보건교육 이수증 |           |            |       |  |  |  |  |
| 투입장비                 | 서울00루0                                                                               | 001       |            |       |  |  |  |  |
| 조종원                  | 테스터1                                                                                 |           |            |       |  |  |  |  |
| 비고                   |                                                                                      |           |            |       |  |  |  |  |
| 결제수단                 |                                                                                      |           |            |       |  |  |  |  |
| 직접결제                 |                                                                                      |           |            |       |  |  |  |  |
| 장비업체긴                | t 전달사항                                                                               |           |            |       |  |  |  |  |
|                      |                                                                                      |           |            |       |  |  |  |  |
|                      |                                                                                      | 확인완료      |            |       |  |  |  |  |
|                      | 작업                                                                                   | 법확인서목록 도  | 7          |       |  |  |  |  |
| 알 림<br>관 리           |                                                                                      |           | 내 정<br>관 리 | 보     |  |  |  |  |
| <                    |                                                                                      |           |            |       |  |  |  |  |

#### 7-2. 장비나라 어플로 작업확인서 받기(전자작업확인서)

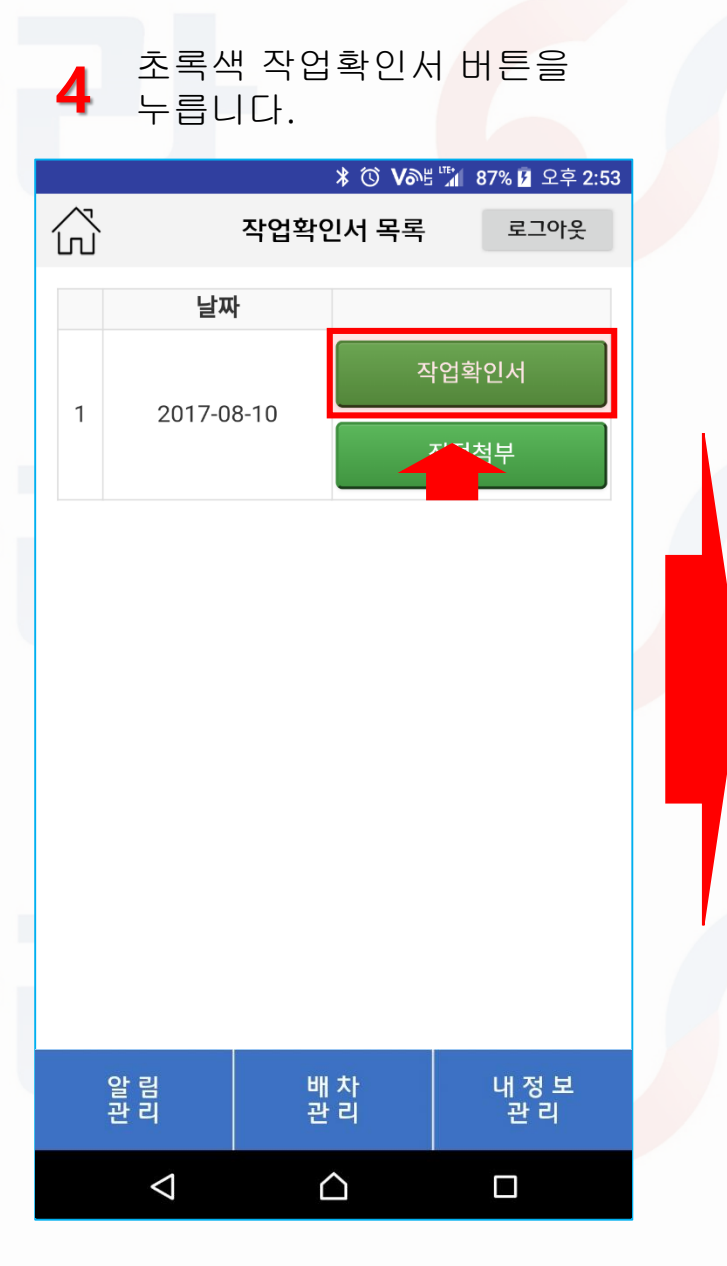

| 5                                      | 표준계약서 화면이 나오면<br>1,2번 항목 확인 후 작업내용을<br>눌러 내용을 기재합니다. |      |           |                     |      |              |  |  |
|----------------------------------------|------------------------------------------------------|------|-----------|---------------------|------|--------------|--|--|
| •                                      |                                                      |      |           | * 🛈 *               | ₹V∂  | 1 80% 🦻 9:19 |  |  |
| $\widehat{\mathbf{M}}$                 |                                                      | 건설기  | 기계임       | 대차 표준기              | ᅨ약   | ₭ 로그아웃       |  |  |
| 건설기계임대차 표준계약서<br>1. 목적물의 표시<br>가. 건설기계 |                                                      |      |           |                     |      |              |  |  |
| 건설7                                    | 계명                                                   |      | 등록변       | 번호                  |      | 형식           |  |  |
| 크레인                                    | <u>l</u>                                             |      | 서울0       | 0루0001              |      | 크레인          |  |  |
| 보험(공<br>가입현                            | 보험(공제)<br>가입현황                                       |      |           | ᅧ부                  | 조종원  |              |  |  |
| 유                                      |                                                      |      | 유         |                     | 테스터1 |              |  |  |
| 나. 현장                                  |                                                      |      |           |                     |      |              |  |  |
| 현장명                                    | l                                                    |      | 현징        | 소재지                 |      |              |  |  |
| 현장명                                    | 테스                                                   | E    | 경기        | 도 김포시 양             | 촌읍   | 구래로 80       |  |  |
| 발주지<br>(원수급                            | ⊦<br>글인)                                             |      | 건설<br>(임차 | 건설업자 건설<br>(임차인) 전호 |      | !업자<br> 번호   |  |  |
| *원수급인이                                 | 있는 경우                                                | 함께기재 | JAN       | IGBINARA            | 02-1 | 1522-9825    |  |  |
| 2. 사용                                  | 기간                                                   |      |           |                     |      |              |  |  |
| 사용7                                    | 사용기간 2017년 08월 10일부터 2017년 08월 10일까지                 |      |           |                     |      |              |  |  |
| 작업나                                    | 작업내용                                                 |      |           |                     |      |              |  |  |
| 시간                                     |                                                      | 일일   |           |                     |      |              |  |  |
| 알관                                     | 림리                                                   |      |           | 배 차<br>관 리          |      | 내 정 보<br>관 리 |  |  |
|                                        |                                                      |      |           |                     |      |              |  |  |

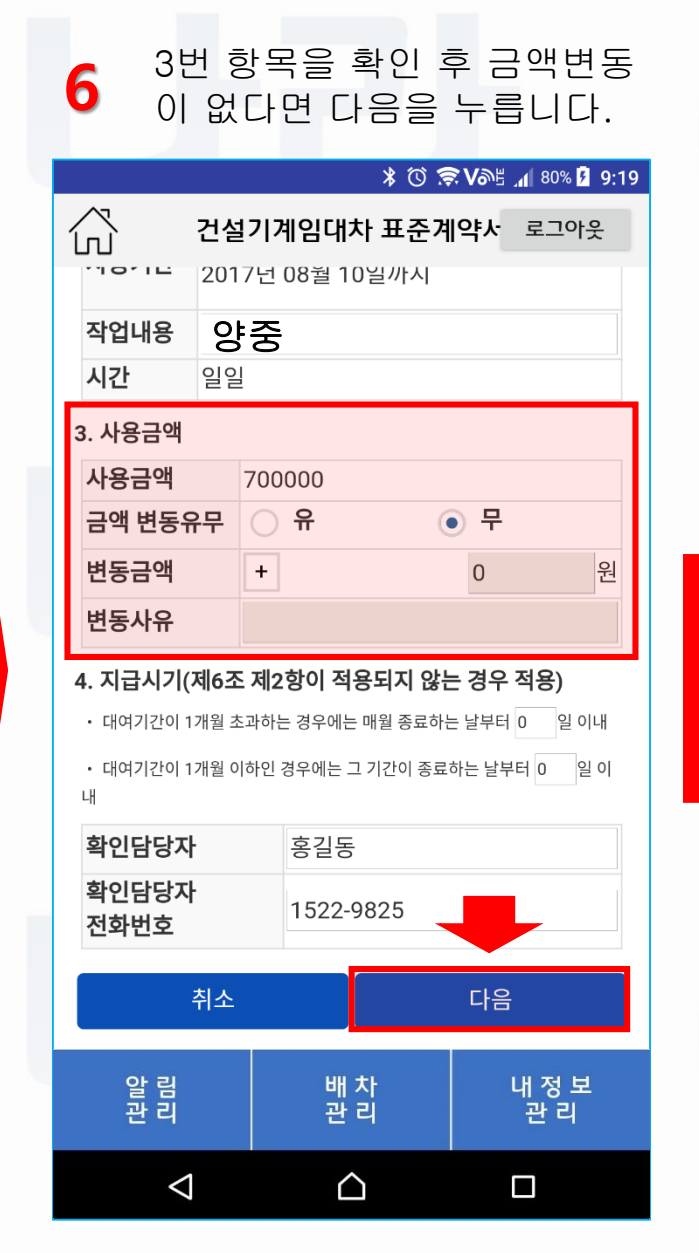

## 7-3. 장비나라 어플로 작업확인서 받기(전자작업확인서)

#### 사용금액 증가시

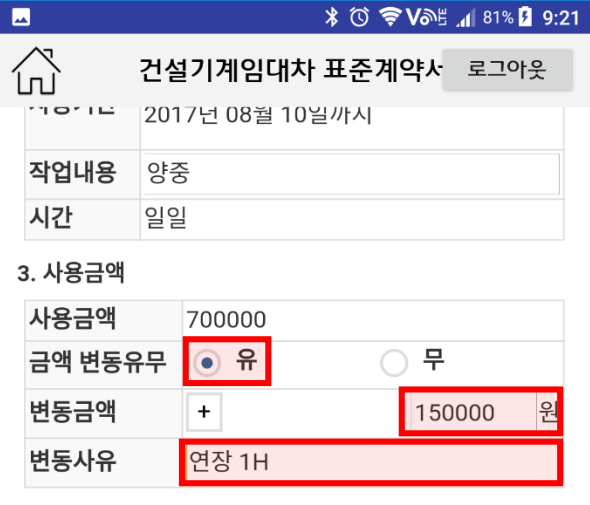

- 4. 지급시기(제6조 제2항이 적용되지 않는 경우 적용)
- 대여기간이 1개월 초과하는 경우에는 매월 종료하는 날부터 0 일 이내
- 대여기간이 1개월 이하인 경우에는 그 기간이 종료하는 날부터 0 일 이
- 내

Α

- 확인담당자 홍길동 확인담당자 1522-9825 전화번호 취소 다음
  - 알 림 관 리 배 차 관 리 내정보 관리  $\triangleleft$  $\triangle$

- 사용금액이 증가하였다면 1. 금액변동유무 목록에서 유 앞의 선택박스를 눌러 체크표시가 그림처럼 나오게 하여 변동금액/변동사유 항목을 **활성화** 합니다.
- 2. 변동금액 목록에서 그림과 같이 금액을 눌러 입력합니다.
- 3. 변동사유 목록에서 그림과 같이 사유를 눌러 입력합니다.

사용금액 감소시

B

#### \* 🛈 ╤ Vane 📶 81% 🖬 9:21

| ĺ   | Х<br>Л  | 건설  | 기계임                 | 대차 표준   | 계약서 | 로그이 | 웃 |
|-----|---------|-----|---------------------|---------|-----|-----|---|
|     | NOTE    | 201 | 7년 08철              | i 10일까시 |     |     |   |
|     | 작업내용    | 양중  | 5                   |         |     |     |   |
|     | 시간      | 일일  |                     |         |     |     |   |
| ~~~ | 3. 사용금액 |     |                     |         |     |     |   |
|     | 사용금액    |     | 700000              | _       |     |     |   |
|     | 금액 변동유  | 무   | <ul> <li></li></ul> |         | ○ 무 |     |   |
|     | 변동금액    |     | -                   |         | 150 | 000 | 원 |
|     | 변동사유    |     | 자재파손                | -       |     |     |   |

#### 4. 지급시기(제6조 제2항이 적용되지 않는 경우 적용)

• 대여기간이 1개월 초과하는 경우에는 매월 종료하는 날부터 0 • 대여기간이 1개월 이하인 경우에는 그 기간이 종료하는 날부터 0 일 이 내

| 확인담당자           | 홍길동              |              |
|-----------------|------------------|--------------|
| 확인담당자<br>전화번호   | 1522-9825        |              |
| 취소              |                  | 다음           |
| 알 림<br>관 리      | 배 차<br>관 리       | 내 정 보<br>관 리 |
| $\triangleleft$ | $\bigtriangleup$ |              |

- 사용금액이 감소하였다면 1. 금액변동유무 목록에서 유 앞의 선택박스를 눌러 체크표시가 그림처럼 나오게 하여 변동금액/변동사유 항목을 **활성화** 합니다.
- 2. 변동금액 목록에서 + 표시를 눌러 그림과 같이 - 표시로 변경시킵니다.
- 3. 변동금액 목록에서 그림과 같이 금액을 터치하여 입력합니다.
- 3. 변동사유 목록에서 그림과 같이 사유를 터치하여 입력합니다.

#### 7-4. 장비나라 어플로 작업확인서 받기(전자작업확인서)

건설기계임대차 표준계약서 생성 페이지 입니다. 항목을 확인합니다. \* <sup>™</sup> **♥ ♥ \*** 82% **½** 9:22 公 건설기계임대차 표준계약서 로그아웃 건설기계임대차 표준계약서 1. 목적물의 표시 가. 건설기계 건설기계명 등록번호 형식 크레인 크레인 서울00루0001 보험(공제) 정기 조종원 검사여부 가입현황 유 테스터1 유 나. 현장 현장명 현장소재지 경기도 김포시 양촌읍 구래로 80 현장명테스트 발주자 건설업자 건설업자 (원수급인) (임차인) 전화번호 JANGBINARA 02-1522-9825 2. 사용기간 2017년 08월 10일부터 시간 2017년 08월 10일까지 알 림 관 리 수 주 관 리 발 주 관 리 내정보 관리  $\triangle$  $\triangleleft$ 

| 건설<br><b>8</b> 생성<br>사용                                                                                                    | 건설기계이대차 표준계약서         생성 페이지 입니다.         사용금액을 확인합니다.                                                                      |                                                                                   |                                                                        |  |  |  |  |  |
|----------------------------------------------------------------------------------------------------|----------------------------------------------------------------------------------------------------|-----------------------------------------------------------------------------------|------------------------------------------------------------------------|--|--|--|--|--|
| <b>—</b>                                                                                                    |                                                                                                    | * 🛈 🔶 Və                                                                          | ≝ <b>⊿</b> 82% 🦻 9:22                                                  |  |  |  |  |  |
| 🖧 ਹੋ                                                                                                    | 설기계임대체                                                                                                    | 차 표준계약서                                                                           | 로그아웃                                                                   |  |  |  |  |  |
| 2. 사용기간                                                                                                    |                                                                                                    |                                                                                   |                                                                        |  |  |  |  |  |
| 시간                                                                                                    | <b>시간</b> 2017년 08월 10일부터<br>2017년 08월 10일까지                                                                                |                                                                                   |                                                                        |  |  |  |  |  |
| 작업내용                                                                                                    | 양중                                                                                                    |                                                                                   |                                                                        |  |  |  |  |  |
| 시간                                                                                                    | 일일                                                                                                    |                                                                                   |                                                                        |  |  |  |  |  |
| 3. 사용금액                                                                                                    |                                                                                                    |                                                                                   |                                                                        |  |  |  |  |  |
| 사용금액                                                                                                    |                                                                                                    | 550000                                                                            |                                                                        |  |  |  |  |  |
| <ol> <li>지급시기(제6         <ul> <li>대여기간이 1개월</li> <li>대여기간이 1개월</li> </ul> </li> <li>1. 계약기간동안 건<br/>당해 건설기계 종/<br/>한다.(작업에 필요<br/>고책아하 )</li> </ol> | <b>조 제2항이 적</b> ·<br>초과하는 경우에는 그<br>이하인 경우에는 그<br>건설기계는 사용가<br>나원은 사용자(임<br>한 기자재, 와이(                                      | 용되지 않는 경역<br>매월 종료하는 날부<br>1 기간이 종료하는 날<br>다(임차인)의 책임<br>차인)의 작업지시<br>어 로프 등은 사용자 | <b>수 적용)</b><br>터 0일 이내<br>부터 0일 이내<br>하에 관리하고<br>에 순응 하여야<br>차가 반드시 제 |  |  |  |  |  |
| 2. 사용자(임차인)<br>책임을 지며 작업경<br>등 타인에게 끼친                                                                                                    | 8 ~ [ ~ ] ~ ]<br>2. 사용자(임차인)은 계약기간 중 건설기계의 파손이나 도난에 대한<br>책임을 지며 작업장 내에서의 인명, 지반침하, 지상위험물 안전관리<br>등 타인에게 끼친 피해에 대하여 책임을 진다. |                                                                                   |                                                                        |  |  |  |  |  |
| 3. 본 확인서로 임대 계약서를 갈음하며 계약의 성립은 건설기계의<br>투입과 동시에 그 효력을 발생한다.                                                                                         |                                                                                                    |                                                                                   |                                                                        |  |  |  |  |  |
| 두입과 농시에 그 .                                                                                                    | ◢ 재이 발생시에느 이대이이 과하 버워으로 하다                                                                                                  |                                                                                   |                                                                        |  |  |  |  |  |
| 두입과 동시에 그 .                                                                                                    | - 이대이이 과하                                                                                                    | 버의ㅇ크 하다                                                                           |                                                                        |  |  |  |  |  |
| 투입과 동시에 그 .<br>사재이 발생시에는<br>알 림<br>관 리                                                                                                    | = 이대이이 과하<br>수 주<br>관 리                                                                                                    | <sup>버위으로 하다</sup><br>발 주<br>관 리                                                  | 내 정 보<br>관 리                                                           |  |  |  |  |  |

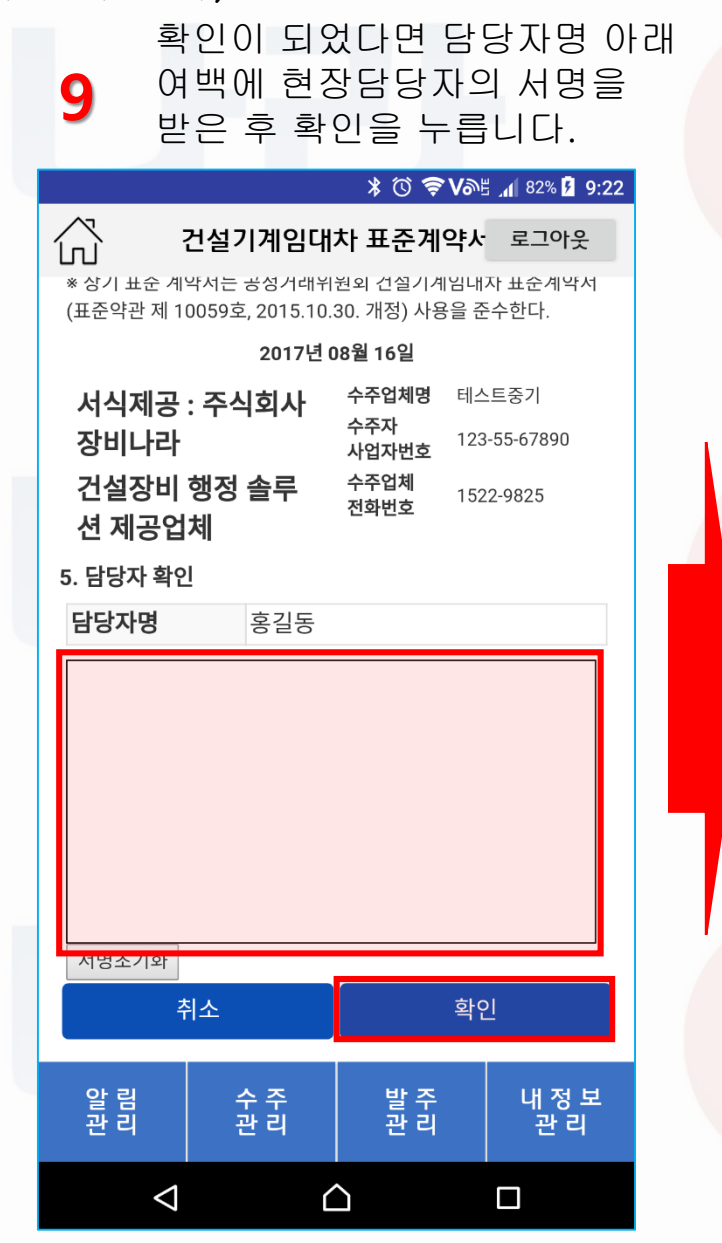

#### 7-5. 장비나라 어플로 작업확인서 받기(전자작업확인서)

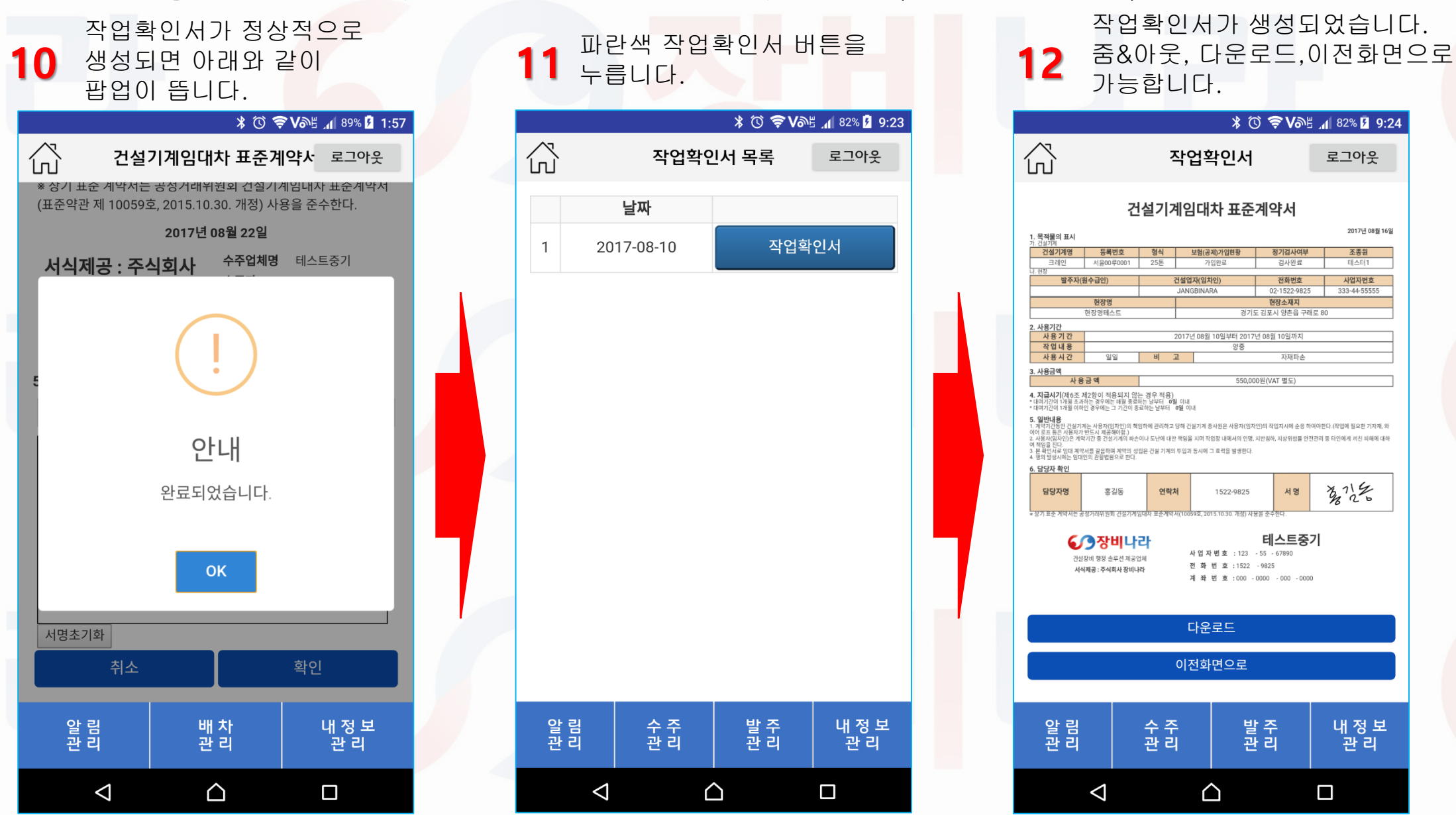

#### 8-1. 장비나라 어플로 작업확인서 받기(수기작업확인서)

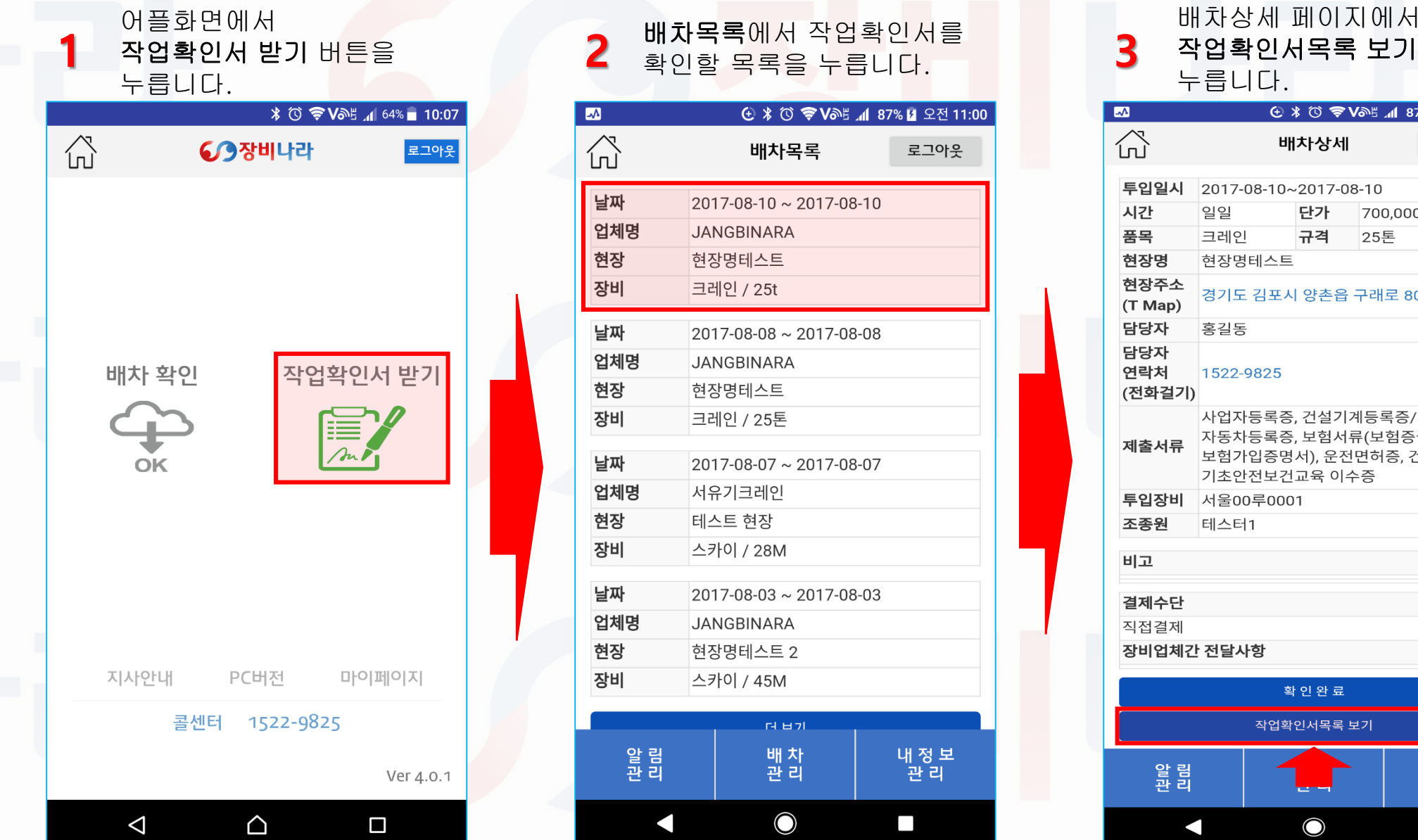

| ····································· |                                                                                            |            |                   |               |  |  |  |  |
|---------------------------------------|--------------------------------------------------------------------------------------------|------------|-------------------|---------------|--|--|--|--|
| -<br>-                                | 누릅니다.                                                                                      |            |                   |               |  |  |  |  |
|                                       | ÷                                                                                          | * 🛈 🗢      | <b>∕</b> ∂≝ .⊪[ 8 | 7% 🖻 오전 11:01 |  |  |  |  |
| ŝ                                     | パ         배차상세         로그아웃                                                                |            |                   |               |  |  |  |  |
| <b>투입일시</b> 2017-08-10~2017-08-10     |                                                                                            |            |                   |               |  |  |  |  |
| 시간                                    | 일일                                                                                         | 단가         | 700,00            | 0 원           |  |  |  |  |
| 품목                                    | 크레인                                                                                        | 규격         | 25톤               |               |  |  |  |  |
| 현장명                                   | 현장명테스트                                                                                     | E          |                   |               |  |  |  |  |
| 현장주소<br>(T Map)                       | 현장주소<br>(T Map) 경기도 김포시 양촌읍 구래로 80                                                         |            |                   |               |  |  |  |  |
| 담당자                                   | 홍길동                                                                                        |            |                   |               |  |  |  |  |
| 담당자<br>연락처<br>(전화걸기)                  | 남당자<br>년락처 1522-9825<br>전화걸기)                                                              |            |                   |               |  |  |  |  |
| 제출서류                                  | <b>제출서류</b> 사업자등록증, 건설기계등록증/<br>자동차등록증, 보험서류(보험증권/<br>보험가입증명서), 운전면허증, 건설업<br>기초아저보거교용 이스즉 |            |                   |               |  |  |  |  |
| 투입장비                                  | 서울00루00                                                                                    | 01         |                   |               |  |  |  |  |
| 조종원                                   | 테스터1                                                                                       |            |                   |               |  |  |  |  |
| 비고                                    |                                                                                            |            |                   |               |  |  |  |  |
| 결제수단                                  |                                                                                            |            |                   |               |  |  |  |  |
| 직접결제                                  |                                                                                            |            |                   |               |  |  |  |  |
| 장비업체긴                                 | 장비업체간 전달사항                                                                                 |            |                   |               |  |  |  |  |
|                                       | 확 인 완 료                                                                                    |            |                   |               |  |  |  |  |
|                                       | 작업확인서목록 보기                                                                                 |            |                   |               |  |  |  |  |
| 알 림<br>관 리                            |                                                                                            |            |                   | 내 정 보<br>관 리  |  |  |  |  |
|                                       |                                                                                            | $\bigcirc$ |                   |               |  |  |  |  |

#### 8-2. 장비나라 어플로 작업확인서 받기(수기작업확인서)

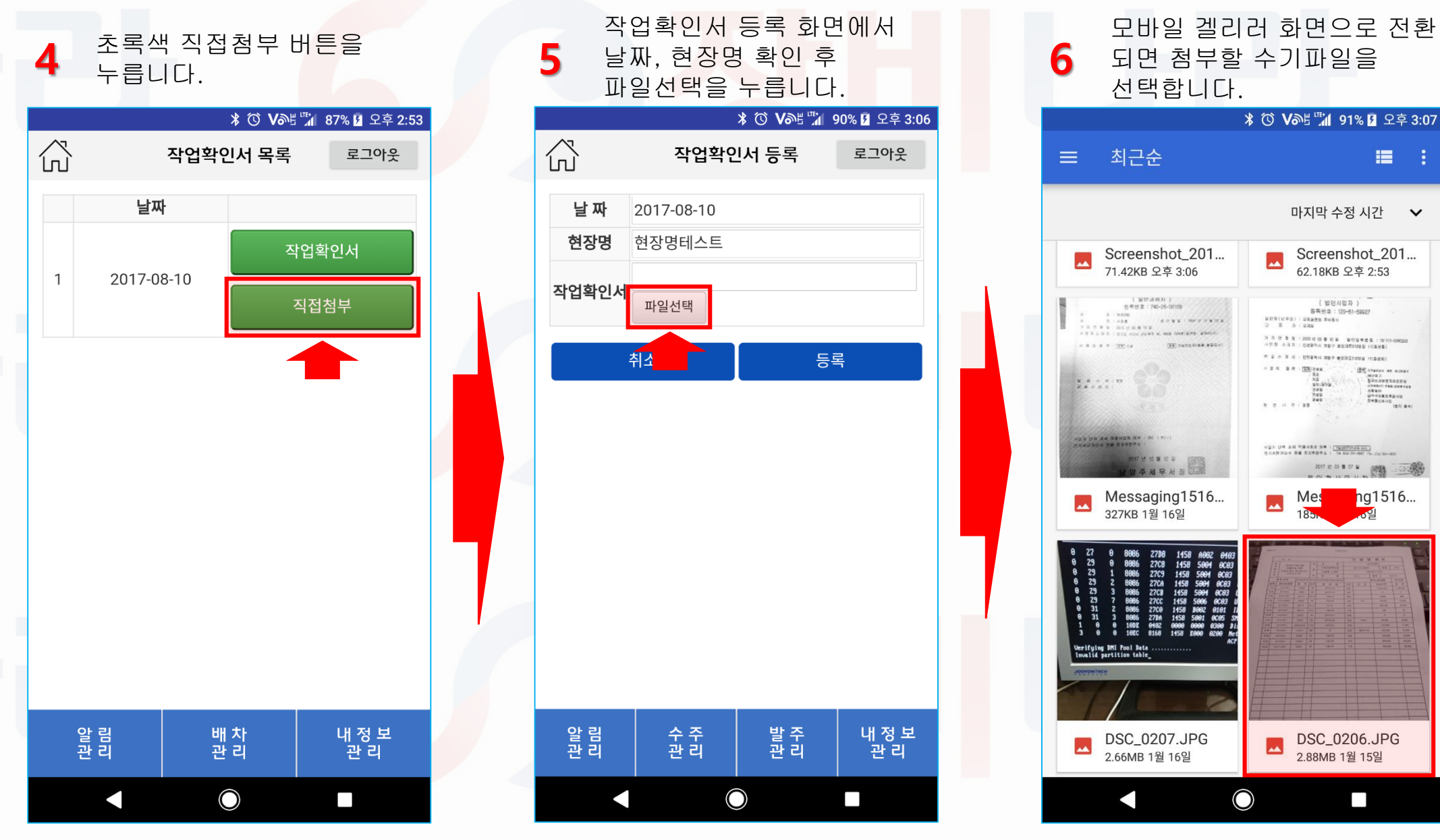

#### 8-3. 장비나라 어플로 작업확인서 받기(수기작업확인서)

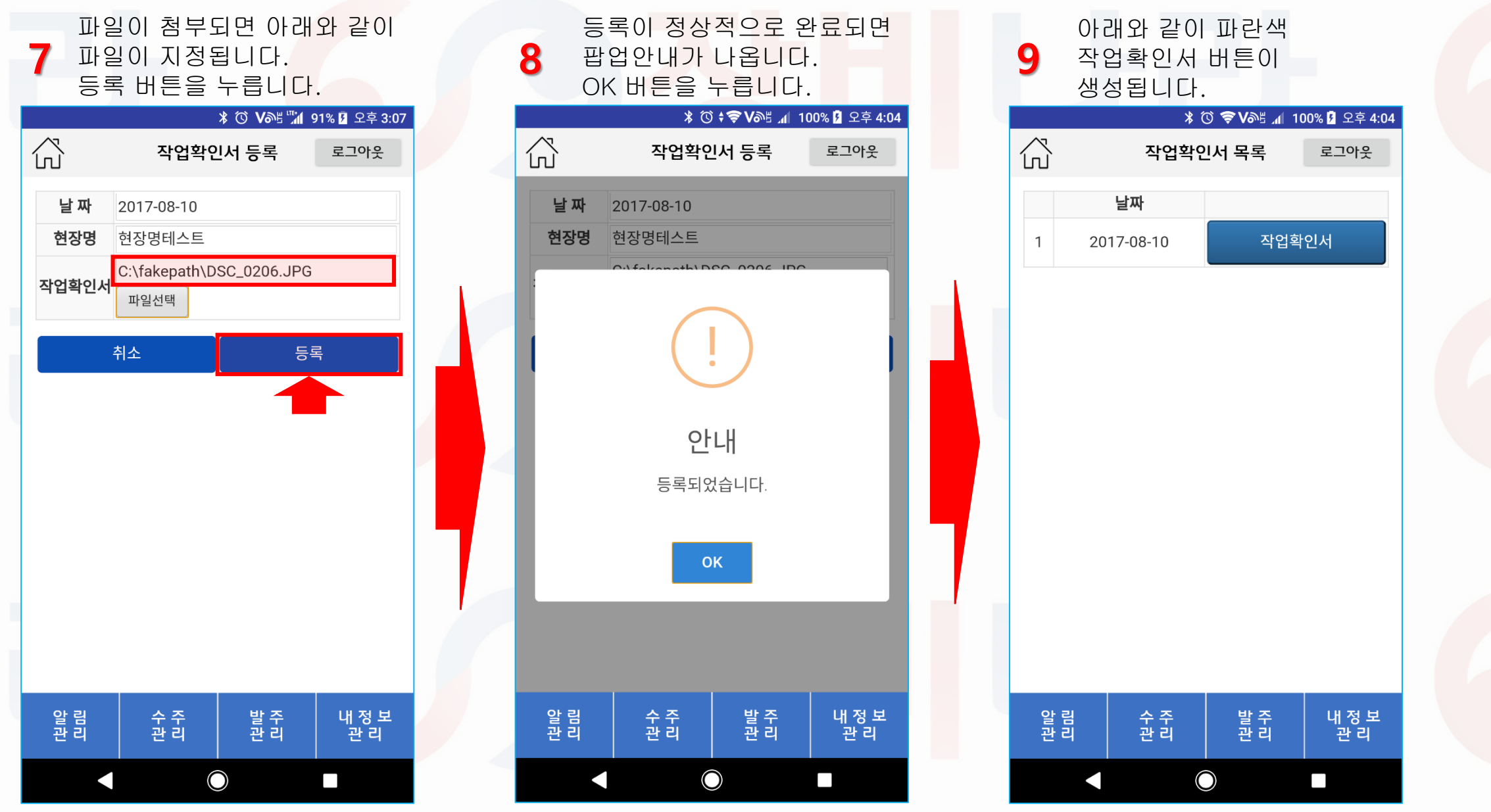

## 9-1. 장비나라 어플로 경비 사용내역 사용하기

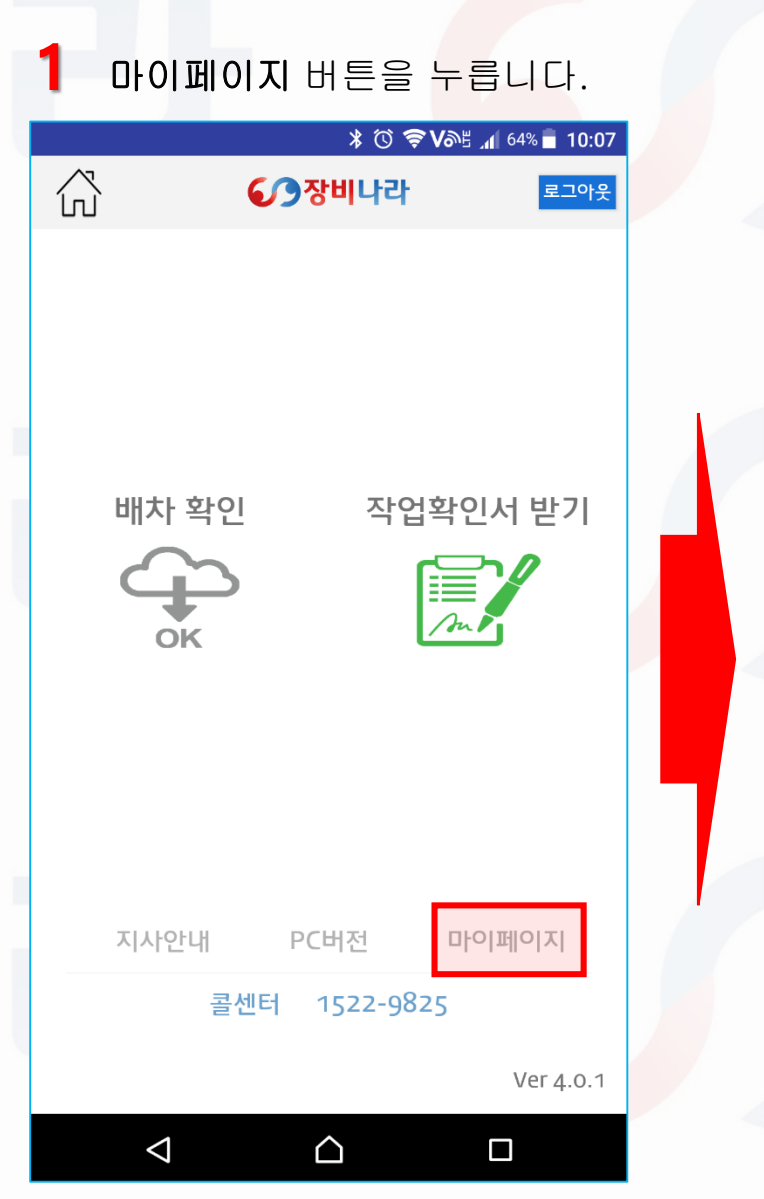

| $\vec{\lambda}$         |         | 내   | 정보  | <sup>보</sup> 관리 |              | 로그아웃    |
|-------------------------|---------|-----|-----|-----------------|--------------|---------|
|                         |         |     |     |                 |              | 비밀번호 변경 |
| ~ 비~ 의 년·               | -       | 000 | 000 | 0 000 0         |              | _       |
| 기성 성<br>경제바,            | 구일<br>시 | 30일 |     |                 |              |         |
| 크세 6                    | -       |     |     |                 |              |         |
| <ul> <li>장비·</li> </ul> | 목록      |     |     |                 |              |         |
| 차량번                     | 호       |     | 품목  | 루               | 규격           | 연식      |
| 테스 01                   | 0828    |     | 크리  | 네인              | 550톤         | 2017    |
| 경기09                    | 비0003   |     | 스키  | 아이              | 이 45M<br>11톤 | 2017    |
| 경기00                    | 아0002   |     | 카그  | <u>ר</u>        |              | 2016    |
| 서울00                    | 루0001   | 크리  |     | 네인              | 25톤          | 2015    |
| • 사원 <sup>-</sup>       | 정보      |     |     |                 |              |         |
| 번호                      | 성명      |     |     | 연락처             |              |         |
| 125                     | 테스터1    |     |     | 15229           | 825          |         |
| 126                     | 테스터2    | 2   |     | 15229           | 825          |         |
| 127                     | 테스터영    | 3   |     | 00-000          | 0000-        |         |
|                         |         |     |     |                 |              |         |
|                         |         | 2   | 령비시 | 용내역             |              |         |
| 앜                       | 림       |     | 비   | 차 _             |              | 내 정 보   |
| 관                       | 리       |     | 관   | 리               |              | 관리      |

#### 3 경비사용내역 추가를 누릅니다.

| 값사용내역로그아웃차량번호시작날짜종료날짜건 및 및 및 및 및 및 및 및 및 및 및 및 및 및 및 및 및 및 및                                                                                                    | ~^         | 🗗 🗶 🛈 🚔 Model | 🖬 72% 🗗 오전 11:21 |
|----------------------------------------------------------------------------------------------------|------------|---------------|------------------|
| 차량번호       종료날짜       건액         실각       종료날자       오이가 이용 ····         실짜       차량·번호       지출형태         계정과목       내용         계정·가목       내용         비고       금·액       중방서류         2017-08-12       경기이·바 0003       법인카드         차량·유지비       경기이·바 0003       법인카드         소리·비       경기이·바 0003       법인카드         차량·유지비       경기이·바 0003       법인·카드         차량·유지비       중6,000       확인         2017-08-01       경기이·바 0003       법인·카드         차량·유지비       56,000       확인         156,000       확인       확인         초량·유지비       동류비       법·한·파         소행·하·아       철·한··································· | ふ          | 사용내역          | 로그아웃             |
| 시작날짜       종료날짜       색         경비사용/비약 추가         날짜       차량형태       지출형태         계정과목       내용         계정과목       내용         계정과목       입인카드         2017-08-12       경기09/0003       법인카드         차량유지비       경기09/0003       법인카드         2017-08-11       경기09/0003       법인카드         차량유지비       56,000       확인         2017-08-13       경기09/0003       법인카드         차량유지비       56,000       확인         1000       확인       130,000         확인       150,000       확인         차량유지비       150,000       확인         차량유지비       월 것       법정 것                                                                    | 차량번호       |               | ▼ 21             |
| 날짜차량난호지출형태<br>제청과목계정과목내용비고금액중방서류2017-08-12경기09 ···0003법인카드차량유지비검사비2017-08-11경기09 ···0003법인카드2017-08-11경기09 ···0003법인카드차량유지비검사비2017-08-11경기09 ···0003법인카드차량유지비김사비감사비156,00확인오017-08-08경기09 ···0003법인카드차량유지비150,00확인차량유지비위류비위류비감량유지비150,00확인관 림법 값 값법정 봄                                                                                                    | 시작날짜       | 종료날짜          | 색                |
| 날짜차량난호지출형태계정과목내용비고금액중빙서류2017-08-12경기09 ···0003법인카드차량유지비김사비김사비2017-08-11경기09 ···0003법인카드2017-08-11경기09 ···0003법인카드차량유지비김사비김사비2017-08-08경기09 ···0003법인카드150-00확인위로한 력150···확인입 것 및 관법정 보법 정 보법정 보                                                                                                    |            | 경비사용내역 추가     |                  |
| 계정과목내용비고금 $ m · · · · · ·$ 중빙서류2017-08-12경기09 ·· · · · · · · · · · · · · · · · · ·                                                                                                     | 날짜         | 차량번호          | 지출형태             |
| 비고금액증빙서류2017-08-12경기09법인카드차량유지비김사비2017-08-11경기09법인카드소차량유지비김사비56, 00법인카드2017-08-08경기09법인카드2017-08-08경기09법인카드소량유지비150, 00확인차량유지비150, 00확인알림법 강 값법정 및                                                                                                    | 계정과목       |               | 내용               |
| 2017-08-12       경기09 바0003       법인카드         차량유지비       검사비         2017-08-11       경기09 바0003       법인카드         차량유지비       경기09 바0003       법인카드         차량유지비       경기09 바0003       법인카드         2017-08-08       경기09 바0003       법인카드         2017-08-08       경기09 바0003       법인카드         차량유지비       56,00       확인         2017-08-08       경기09 바0003       법인카드         차량유지비       위류비       위류비         150,000       확인       확인         알 림       법 강       법정 보                                                                                                    | 비고         | 금액            | 증빙서류             |
| 차량유지비       검사비         2017-08-11       경기09 → 0003       법인카드         차량유지비       검사비       검사비         2017-08-08       56,00       확인         2017-08-08       경기09 → 0003       법인카드         2017-08-08       경기09 → 0003       법인카드         차량유지비       56,00       확인         150,00       확인       확인         알림       법 강       법정 보         사정 감       법 강       법정 보                                                                                                    | 2017-08-12 | 경기09바0003     | 법인카드             |
| 56,000         2017-08-11       경기09바0003       법인카드         차량유지비       검사비         56,000       확인         2017-08-08       경기09바0003       법인카드         2017-08-08       경기09바0003       법인카드         차량유지비       유류비       위류비         150,000       확인       확인         알림       발 찬       법정보                                                                                                    | 차량유지비      | l             | 검사비              |
| 2017-08-11       경기09바0003       법인카드         차량유지비       검사비         56,000       확인         2017-08-08       경기09바0003       법인카드         차량유지비       경기09바003       법인카드         차량유지비       역기09바003       법인카드         차량유지비       비50,000       확인         알림       법 차       법정 보         알림       법 찬       법정 보                                                                                                    |            | 56,000        |                  |
| 차량유지비     검사비       56,000     확인       2017-08-08     경기09 바0003     법인카드       차량유지비     유류비       150,000     확인       알림     뱁 찬     법전 보                                                                                                    | 2017-08-11 | 경기09바0003     | 법인카드             |
| 56,000     확인       2017-08-08     경기09바0003     법인카드       차량유지비     유류비       150,000     확인       알림     밾 값     법정 봄                                                                                                    | 차량유지비      |               | 검사비              |
| 2017-08-08     경기09바0003     법인카드       차량유지비     유류비       150,000     확인       알림     밴 창 관     내 정 보 관                                                                                                    |            | 56,000        | 확인               |
| 차량유지비     유류비       150,000     확인       알림     배 차     내 정 보       관리     ····································                                                                                                    | 2017-08-08 | 경기09바0003     | 법인카드             |
| 150,000     확인       알림     배차     내정보       관리     관리     신                                                                                                    | 차량유지비      |               | 유류비              |
| 알림 배차 내정보<br>관리 관리 관리                                                                                                    |            | 150,000       | 확인               |
|                                                                                                    | 알 림<br>관 리 | 배 차<br>관 리    | 내 정 보<br>관 리     |
|                                                                                                    |            | $\bigcirc$    |                  |

#### 9-2. 장비나라 어플로 경비 사용내역 사용하기

지출형태,계정과목-지출내용의 리스트는 아래와 같습니다. 확인 후 기재합니다. 영수증이 있다면 갤러리에서 파일선택을 눌러 파일을 선택 후 첨부합니다.

| ~                                                                     | ⊕ ≭ ⓒ 🤶 V⊅≝ .     | 📶 79% 🗗 오전 11:37 |                                                        |                                                                                                    |  |
|-----------------------------------------------------------------------|-------------------|------------------|--------------------------------------------------------|----------------------------------------------------------------------------------------------------|--|
| $\widehat{\mathbf{G}}$                                                | 경비사용 입력           | 로그아웃             |                                                        |                                                                                                    |  |
| * 날 짜<br>* 지출형태<br><mark>* 계정과목</mark>                                | 날짜 선택<br>선택<br>선택 | •                | 법인카드 / 개                                               | 1인카드 / 현금영수증 / 현금 /일보(인력투입)                                                                                                    |  |
| * 지출내용<br>* 사원 /<br>조종원<br>* 차량번호<br>* 금 액<br>증빙자료<br>(영수증 /<br>거래명세세 | 선택<br>테스터1<br>선택  | •                | 복리후생(<br>소모품비<br>여비교통(<br>접대비<br>차량유지(<br>노무비<br>세금과공) | <ul> <li>비 지출내용 - 조식, 중식, 석식, 간식, 기타</li> <li>지출내용 - 공구구입, 자재구입</li> <li>비 지출내용 - 숙박, 교통</li> <li>지출내용 - 접대비</li> <li>비 지출내용 - 유류비, 수리비, 정비비, 검사비, 도로통행료, 주차비, 보험료, 렌트비, 리스비, 기타</li> <li>지출내용 - 오전, 오후, 야간, 하루</li> <li>과 지출내용 - 직접입력</li> </ul> |  |
| 등)<br>비고                                                              | 취소                | 등록               | 수도광열(<br>통신비<br>지급수수)                                  | 비 지출내용 - 가스비, 상,하수도, 전력비<br>지출내용 - 등기, 휴대폰, 전화, 팩스,<br>택배, 기타<br>료 지출내용 - 은행수수료 / 카드수수료 / 기타<br>지출내용 - 사무실 / 숯소 / 기타                                                                                                    |  |
|                                                                       |                   |                  | 임대보증:                                                  | 금 지출내용 - 직접입력 가수금 지출내용 - 직접입력<br>지출내용 - 직접입력 급여 지출내용 - 직접입력                                                                                                    |  |
| 알 림<br>관 리                                                            | 배 차<br>관 리        | 내 정 보<br>관 리     | 잡손실<br>차입금                                             | 지출내용 – 직접입력     수당     지출내용 – 직접입력       지출내용 – 직접입력     기타     지출내용 – 직접입력                                                                                                    |  |
|                                                                       | 0                 |                  | 가지급금                                                   | 지출내용 - 직접입력                                                                                                    |  |

## 9-3. 장비나라 어플로 경비 사용내역 사용하기

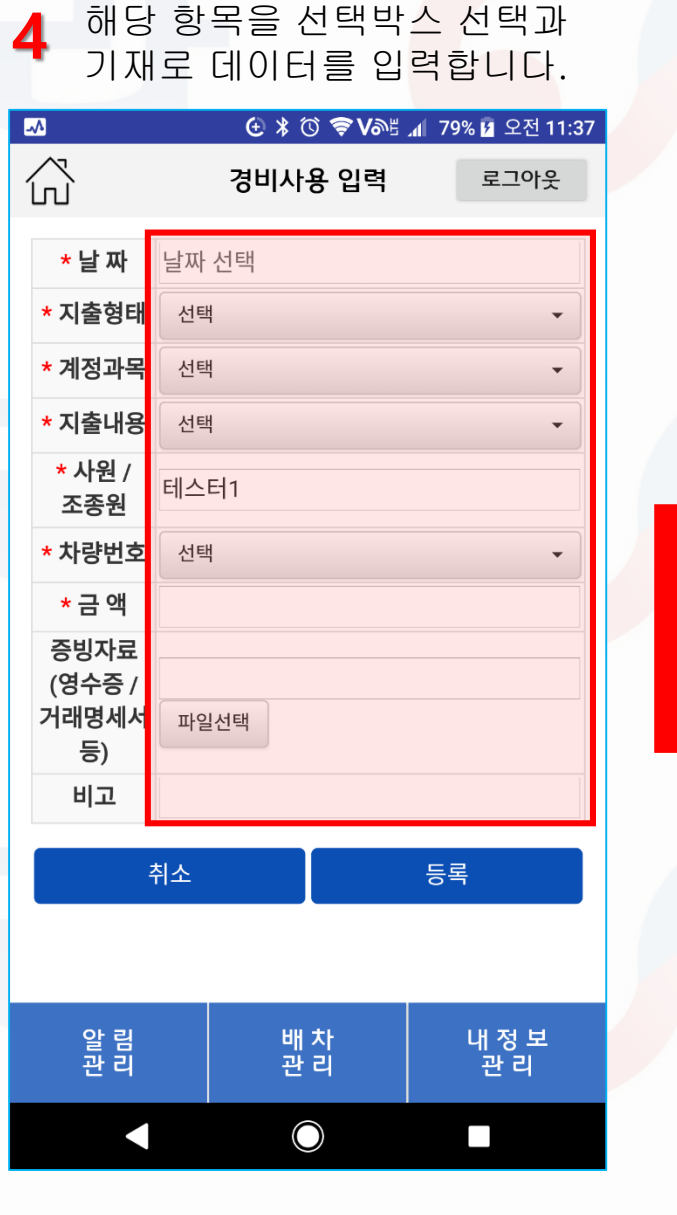

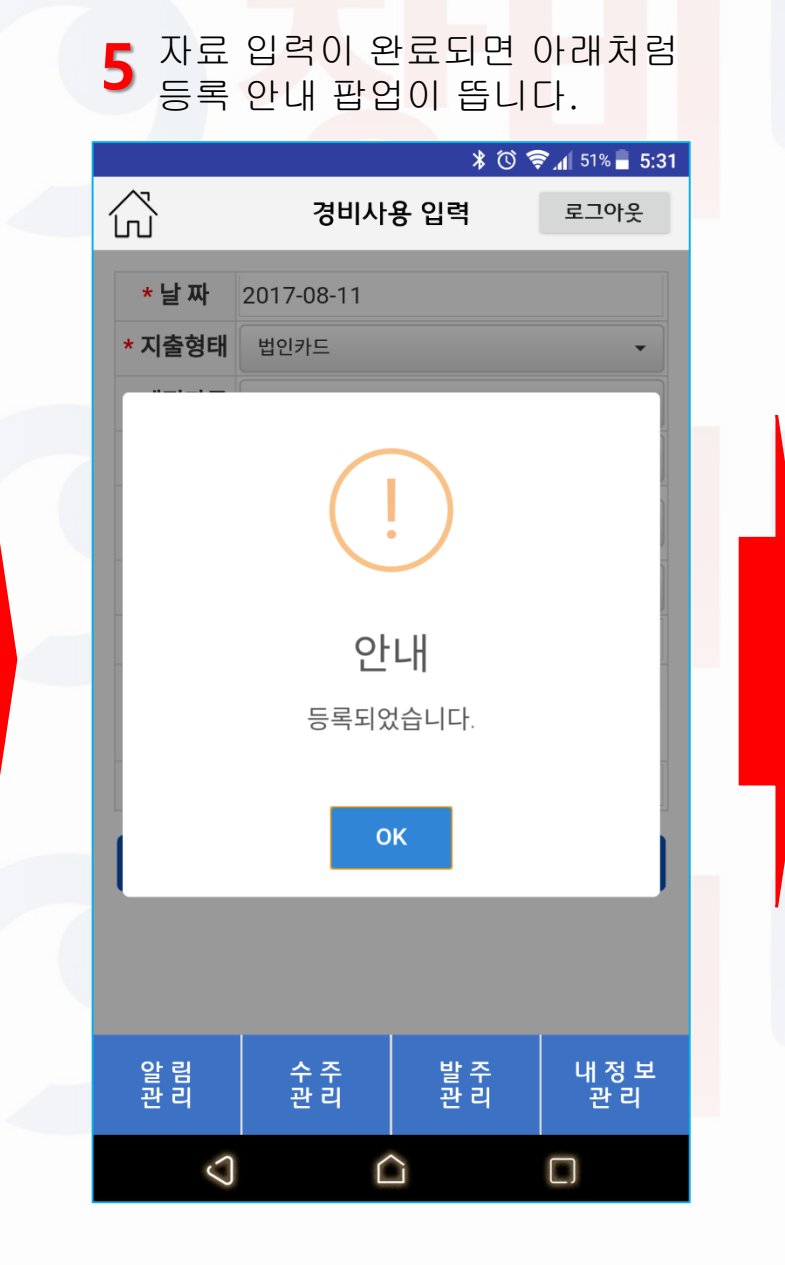

6 입력된 데이터가 잘 반영되었는지 확인합니다.

|                        | ⊕ ≵ ⓒ ╤ Vỗ≝ "∥ 7 | 2% 🖻 오전 11:21 |
|------------------------|------------------|---------------|
| $\widehat{\mathbf{G}}$ | 사용내역             | 로그아웃          |
| 차량번호                   |                  | · 검           |
| 시작날짜                   | 종료날짜             | 색             |

| 경비사용내역 추가  |            |        |              |  |  |
|------------|------------|--------|--------------|--|--|
| 날짜         | 차량번호       |        | 지출형태         |  |  |
| 계정과목       | 내용         |        | 내용           |  |  |
| 비고         | 금액         |        | 증빙서류         |  |  |
| 2017-08-12 | 경기09년      | 바0003  | 법인카드         |  |  |
| 차량유지비      | 1          |        | 검사비          |  |  |
|            | 56,000     |        |              |  |  |
| 2017-08-11 | 경기09년      | 바0003  | 법인카드         |  |  |
| 차량유지비      | 1          |        | 검사비          |  |  |
|            | 56,000     |        | 확인           |  |  |
| 2017-08-08 | 경기09년      | 바0003  | 법인카드         |  |  |
| 차량유지비      | 1          |        | 유류비          |  |  |
|            | 150,0      | 000    | 확인           |  |  |
| 알 림<br>관 리 | 배 :<br>관 : | 차<br>리 | 내 정 보<br>관 리 |  |  |
|            | C          |        |              |  |  |

#### 10-1. 장비나라 어플로 경비 사용내역 복사 사용하기

#### \_\_\_복사할 경비내역 **표를 누**릅니다.

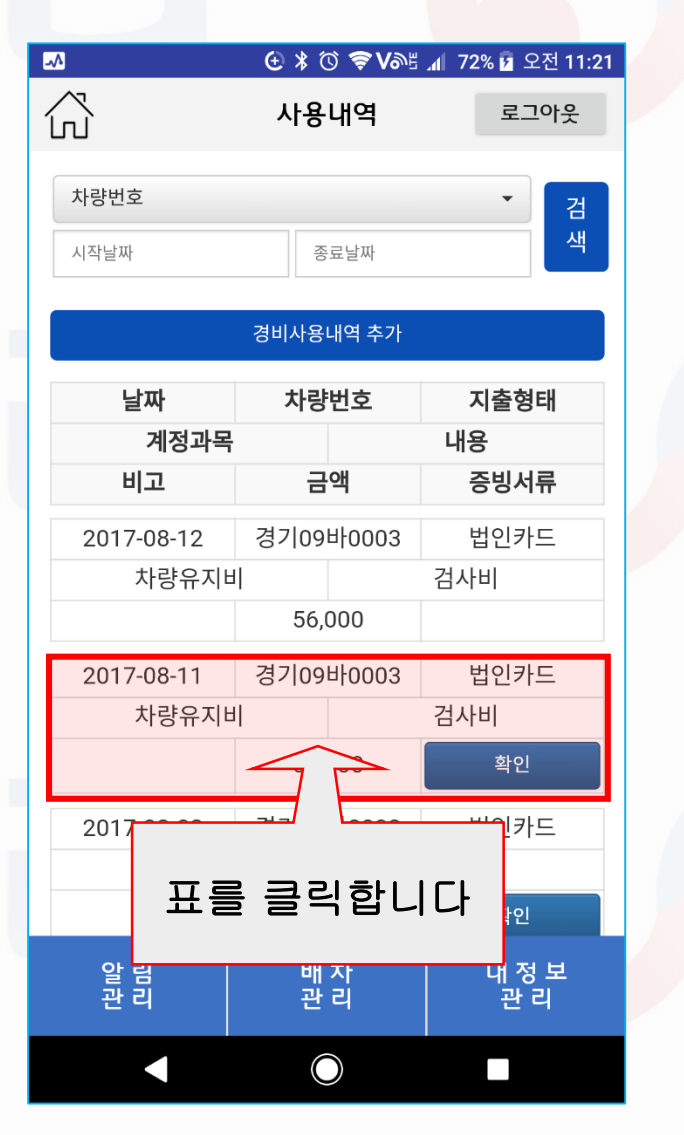

| 2 복사버튼을 누릅니다.           |            |                     |                      |  |  |
|-------------------------|------------|---------------------|----------------------|--|--|
|                         |            |                     | ( 70) <b>= 10 00</b> |  |  |
| $\land$                 | 경비사        | ∦ () 중 Vo∿5<br>윤 이려 | 세 70% 12:08<br>로그아우  |  |  |
| 50                      | 0 1 1      | 0 8 1               |                      |  |  |
| * 날 짜                   | 2017-08-11 |                     |                      |  |  |
| * 지출형태                  | 법인카드       |                     | •                    |  |  |
| * 계정과목                  | 차량유지비      |                     | •                    |  |  |
| * 지출내용                  | 검사비        |                     | •                    |  |  |
| * 사원 /<br>조종원           | 테스터1       |                     | •                    |  |  |
| * 차량번호                  | 경기09바0003  |                     | •                    |  |  |
| * 금 액                   | 56000      |                     |                      |  |  |
| 증빙자료<br>(영수증 /<br>거래면세서 | 장비나라 사업자   | 자등록증.jpg            |                      |  |  |
| 등)                      | 파일신택       |                     |                      |  |  |
| 비고                      |            |                     |                      |  |  |
| 취소                      | 수정         | 삭제                  | 복사                   |  |  |
|                         |            |                     |                      |  |  |
|                         |            |                     |                      |  |  |
| 알 림<br>관 리              | 수 주<br>관 리 | 발 주<br>관 리          | 내 정 보<br>관 리         |  |  |
| $\triangleleft$         |            |                     |                      |  |  |
|                         |            |                     |                      |  |  |

| C | 증빙자료(첨부파일)은 복사되지<br>않습니다란 판업이 뜹니다 |            |                             |              |  |  |  |  |  |
|---|-----------------------------------|------------|-----------------------------|--------------|--|--|--|--|--|
|   | 확인 후 OK를 누릅니다.                    |            |                             |              |  |  |  |  |  |
|   | $\sim$                            | 거니니        | ∛ (© <b>়ি ∨</b> ≫≞<br>০ এল |              |  |  |  |  |  |
|   | ĺIJ`                              | 3uvl.      | 용 입덕                        | 도그이숫         |  |  |  |  |  |
|   | *날짜 2017-08-11                    |            |                             |              |  |  |  |  |  |
|   | * 지출형태                            | 법인카드       |                             | -            |  |  |  |  |  |
|   |                                   |            |                             |              |  |  |  |  |  |
|   | (!)                               |            |                             |              |  |  |  |  |  |
|   | 안내                                |            |                             |              |  |  |  |  |  |
|   |                                   | 등빙자료는 복시   | ᅡ되지 않습니□                    | ŀ.           |  |  |  |  |  |
|   | οκ                                |            |                             |              |  |  |  |  |  |
|   | 취소                                | 수정         | 삭제                          | 복사           |  |  |  |  |  |
|   |                                   |            |                             |              |  |  |  |  |  |
|   | 알 림<br>관 리                        | 수 주<br>관 리 | 발 주<br>관 리                  | 내 정 보<br>관 리 |  |  |  |  |  |
|   | $\triangleleft$                   | Ĺ          | 2                           |              |  |  |  |  |  |

## 10-2. 장비나라 어플로 경비 사용내역 복사 사용하기

복사된 내용중 필요한 부분을 수정 후 등록을 누릅니다.

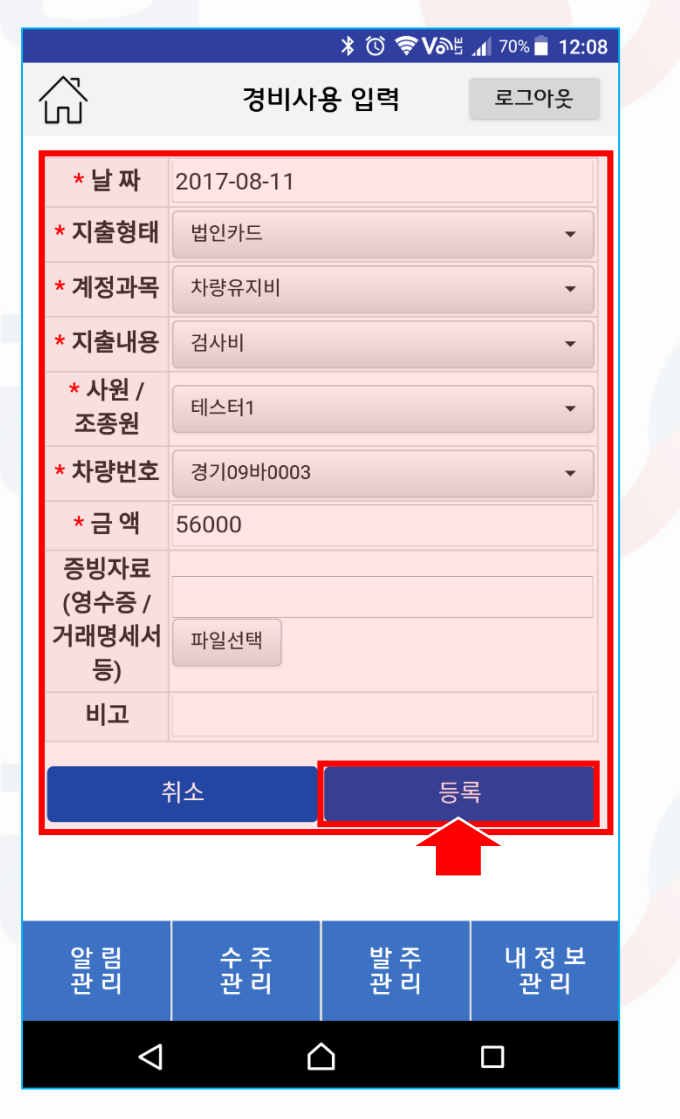

5 등록 안내 팝업이 뜹니다.

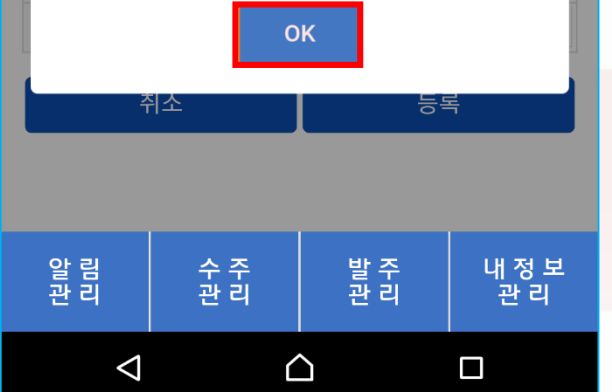

6 복사 후 수정이 완료되었습니다. 🕑 🖇 🛈 🛜 ♥≫≝ 📶 72% 🗗 오전 11:21 -~^ 사용내역 로그아웃 차량번호 검 색 시작날짜 종료날짜 경비사용내역 추가 날짜 차량번호 지출형태 계정과목 내용 금액 증빙서류 비고 법인카드 2017-08-12 경기09바0003 차량유지비 검사비 56.000 법인카드 2017-08-11 경기09바0003 차량유지비 검사비 56,000 확인 법인카드 2017-08-08 경기09바0003 차량유지비 유류비 150,000 확인 알 림 관 리 배차 내 정 보 관리 관리  $\bigcirc$  $\overline{}$ 

## 11-1. 장비나라 어플로 서류 발송/보기

#### 4 어플화면에서 마이페이지 버튼을 누릅니다. © ♥₩ ▲ 98% ■ 오후 5:28

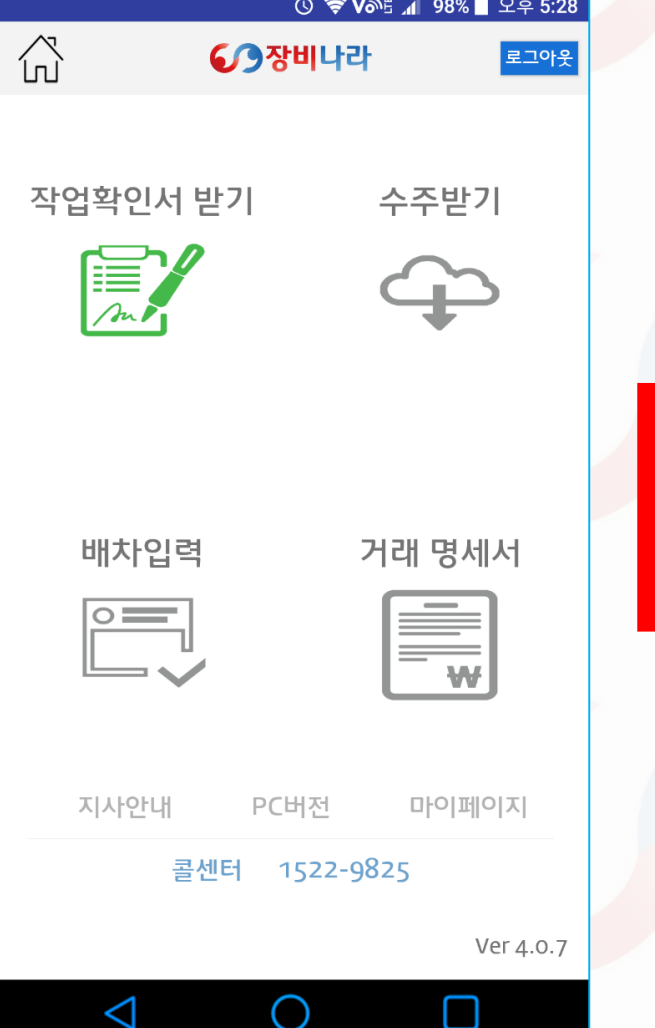

|          | L          | ₩정보 관리   | '5 <u>1</u> 99% | 이 오우식<br>로그아웃 |
|----------|------------|----------|-----------------|---------------|
|          |            |          |                 | 비밀번호 1        |
| 결제방식     | 4          |          |                 |               |
| • 장비 !   | 목록         |          |                 |               |
| 차량번호     | ż          | 품목       | 규격              | 연식            |
| 테스트용     | 룡(업체서류)    | 스카이      | 28M             | 2017          |
| 경기09     | 비0003      | 스카이      | 45M             | 2017          |
| 경기00     | 0002       | 카고       | 11톤             | 2016          |
| 서울00     | 루0001      | 크레인      | 25톤             | 2015          |
| • 사원 경   | 정보         |          |                 |               |
| 번호       | 성명         | 연락처      |                 |               |
| 125      | 테스터1       | 1522-98  | 25              |               |
| 126      | 테스터2       | 1522982  | 15229825        |               |
| 127      | 테스터3       | 00-000-0 | 00-000-0000     |               |
|          |            |          |                 |               |
| 거래처 관리   |            |          |                 |               |
| 서류 발송/보기 |            |          |                 |               |
|          |            |          |                 |               |
| 알림       | <u>수</u> 수 | :   말수   |                 | 내성되           |

| <b>6</b>        | 별 필요한<br>및 이메일      | 서류를<br>십입력을        | 합니다.          |  |  |  |  |  |  |
|-----------------|---------------------|--------------------|---------------|--|--|--|--|--|--|
| ۵ 🕲             |                     | § <b>№</b> 56V\$ © | 36% 📄 오후 3:02 |  |  |  |  |  |  |
| ŝ               | 업체서                 | 류 발송               | 로그아웃          |  |  |  |  |  |  |
| 거래              | 거래처에 직접 관련서류를 보냅니다. |                    |               |  |  |  |  |  |  |
| 장비 서류           |                     |                    |               |  |  |  |  |  |  |
| 차량선택            |                     |                    | -             |  |  |  |  |  |  |
| 기사 서류           |                     |                    |               |  |  |  |  |  |  |
| 조종원선택           |                     |                    | •             |  |  |  |  |  |  |
| 회사 서류           |                     |                    |               |  |  |  |  |  |  |
| 🔲 사업자등          | 록증 🔲 통장/            | 나본                 |               |  |  |  |  |  |  |
| * 회사서류 체크       | 해제 시 미발송            |                    |               |  |  |  |  |  |  |
| 이메일을            | 업체선택 또는 ?           | 직접입력하세요            |               |  |  |  |  |  |  |
|                 |                     |                    | 선택            |  |  |  |  |  |  |
| * 팩스 전송은 콜      | ·센터 (1522-9825)희    | 리문의 바랍니다.          |               |  |  |  |  |  |  |
| ж               | 서류발송 서류보기           |                    |               |  |  |  |  |  |  |
|                 |                     |                    |               |  |  |  |  |  |  |
| 알 림<br>관 리      | 수 주<br>관 리          | 발 주<br>관 리         | 내 정 보<br>관 리  |  |  |  |  |  |  |
| $\triangleleft$ | (                   | )                  |               |  |  |  |  |  |  |

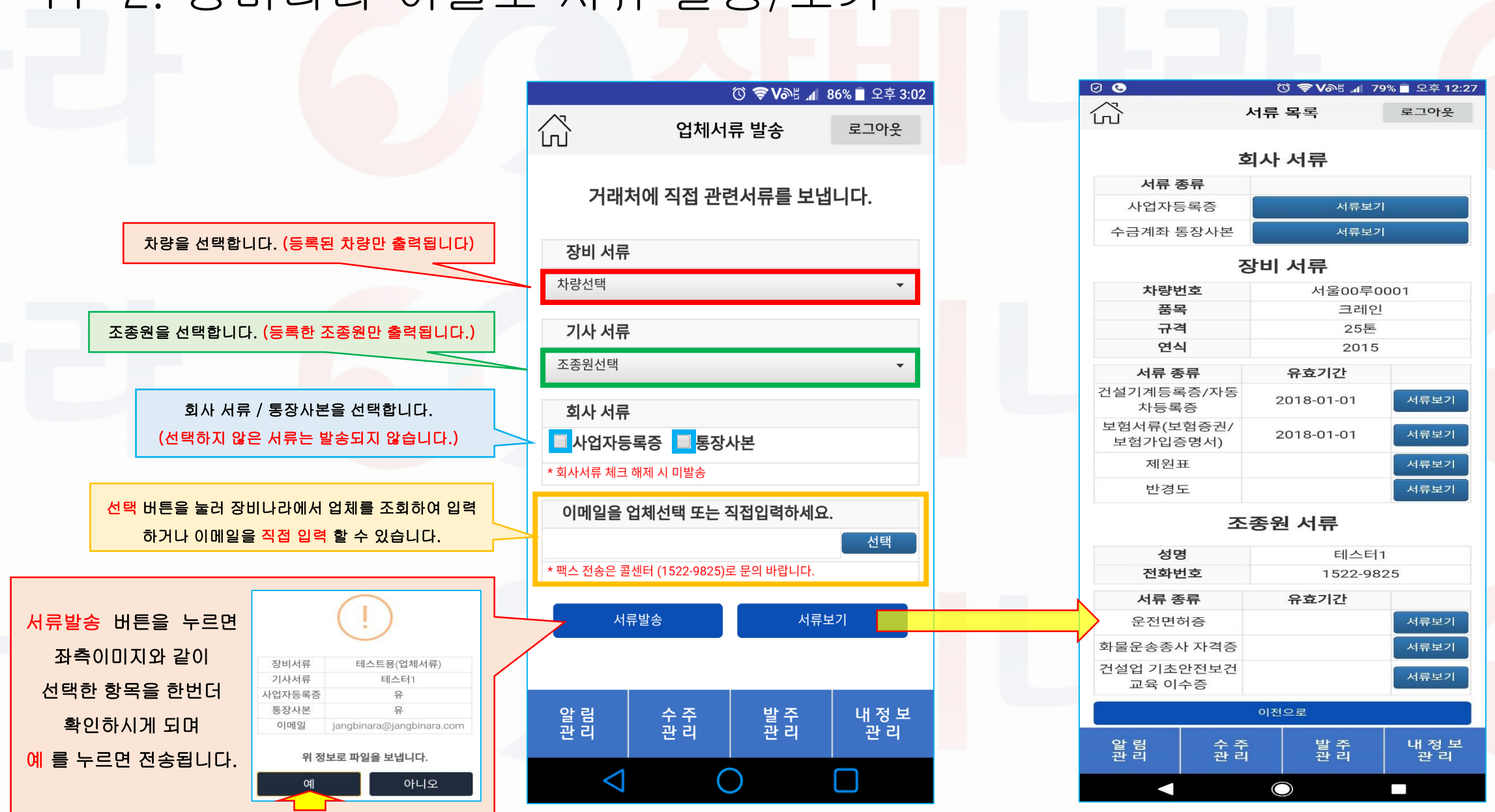

## 11-2. 장비나라 어플로 서류 발송/보기